# **VS・work<sup>®</sup>元宇宙引擎** 会特色操作说明

使用注意

### 请务必确保网络下行速度达到10M带宽 网速慢会影响软件使用体验

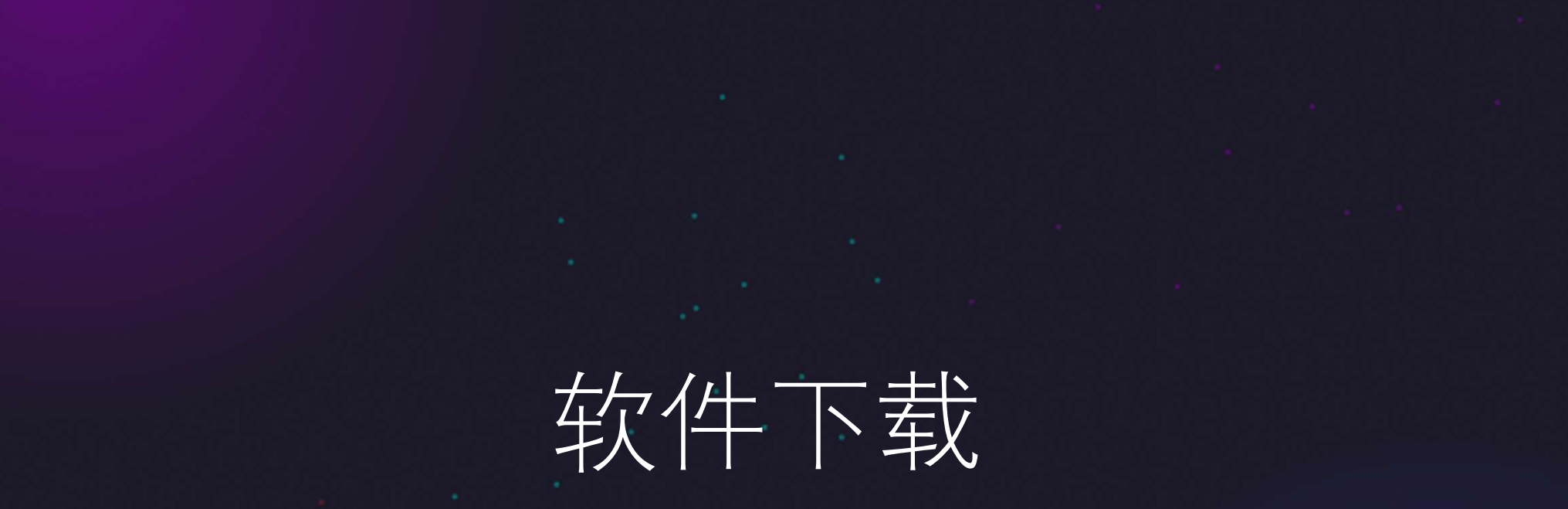

#### 软件下载——pc端

### VS·work<sup>®</sup>元宇宙引擎

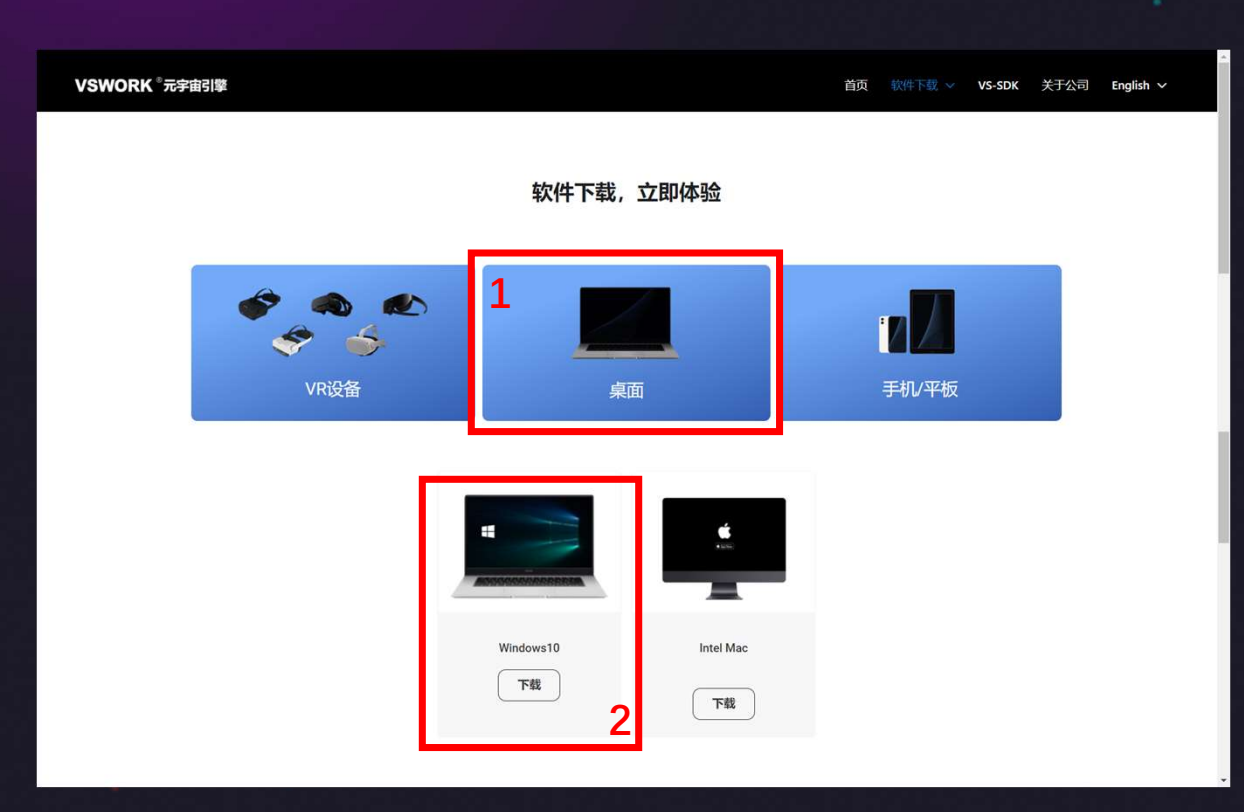

Windows设备 打开 <u>https://www.vswork.com/download</u>

1.点击桌面

2.点击下载

P.S.: Mac系统较为封闭,不推荐使用

#### 软件下载——手机/平板端

### VS·work<sup>®</sup>元宇宙引擎

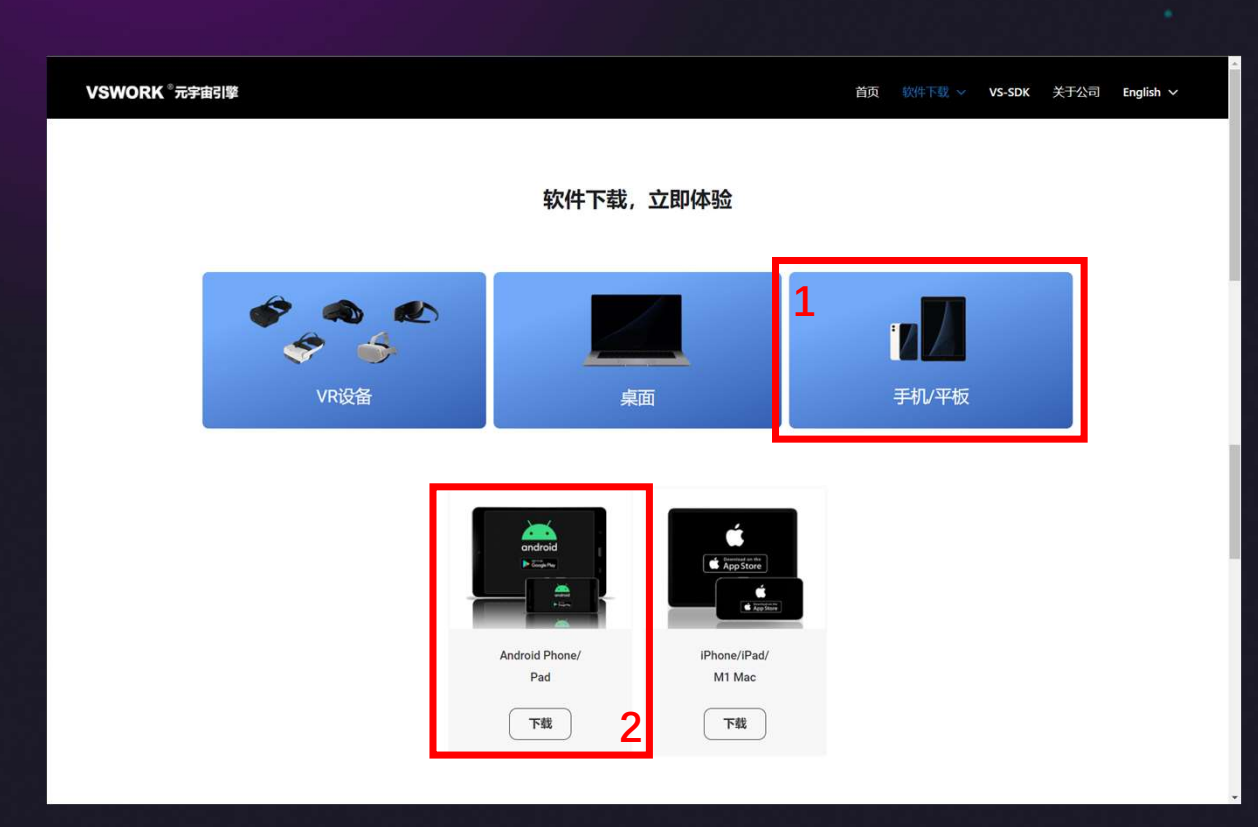

安卓设备 打开 https://www.vswork.com/download 1.点击桌面 2.点击下载

P.S.: 鸿蒙设备也可按此操作

#### 软件下载——手机/平板端

### VS·work<sup>®</sup>元宇宙引擎

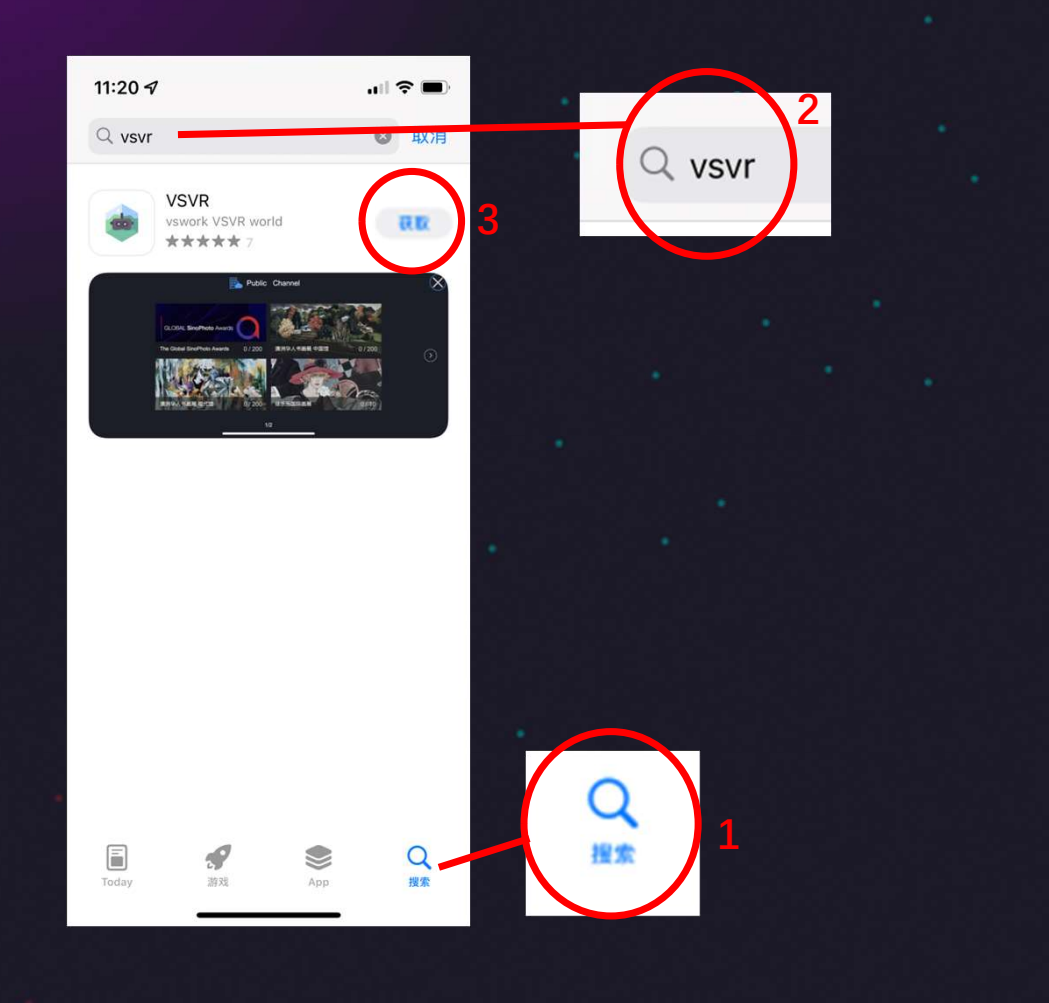

iOS/iPadOS 设备

打开app store

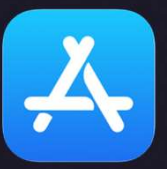

1.点击搜索

2.搜索"vsvr"

3.点击获取

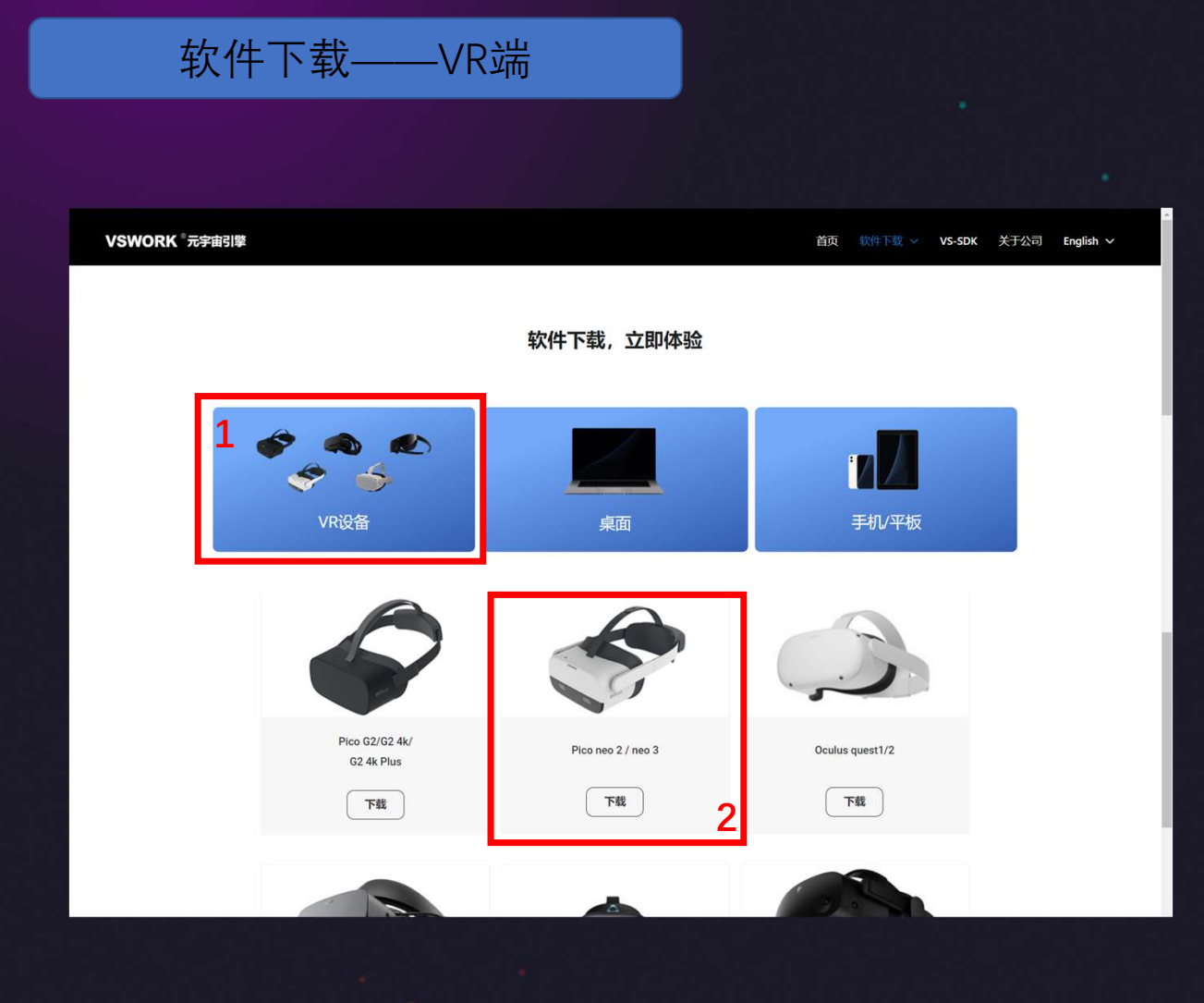

打开 <u>https://www.vswork.com/download</u> 1.点击VR设备

2.找到对应的设备点击下载

电脑下载后,可数据线传到设备,在 文件管理中点击安装包进行安装

P.S. :

Pico neo 3

中国大陆地区推荐使用Pico neo 3, 其他设备安装遇到问题可联系 VS·work工作人员

#### 软件下载——VR端

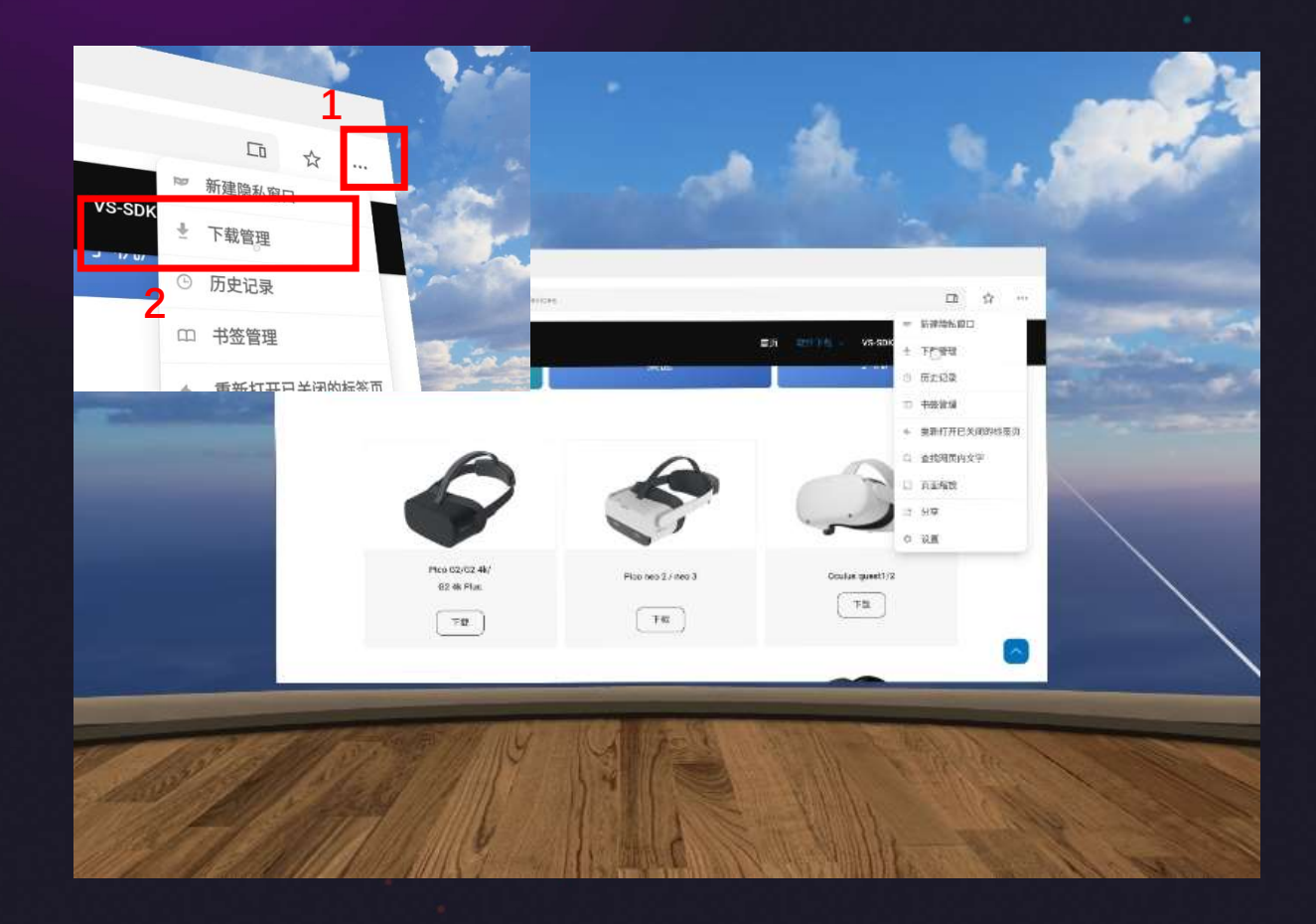

| Pico neo 3                 |     |
|----------------------------|-----|
| 推荐在VR中使用Pico浏览器,<br>可直接安装: | 下载后 |
| 1.点击浏览器右上角"…"              |     |
| 2.点击下载管理                   |     |
| 3.点击安装包即可安装                |     |

## 基础功能

#### 手机端基本操作

### VS·work<sup>®</sup>元宇宙引擎

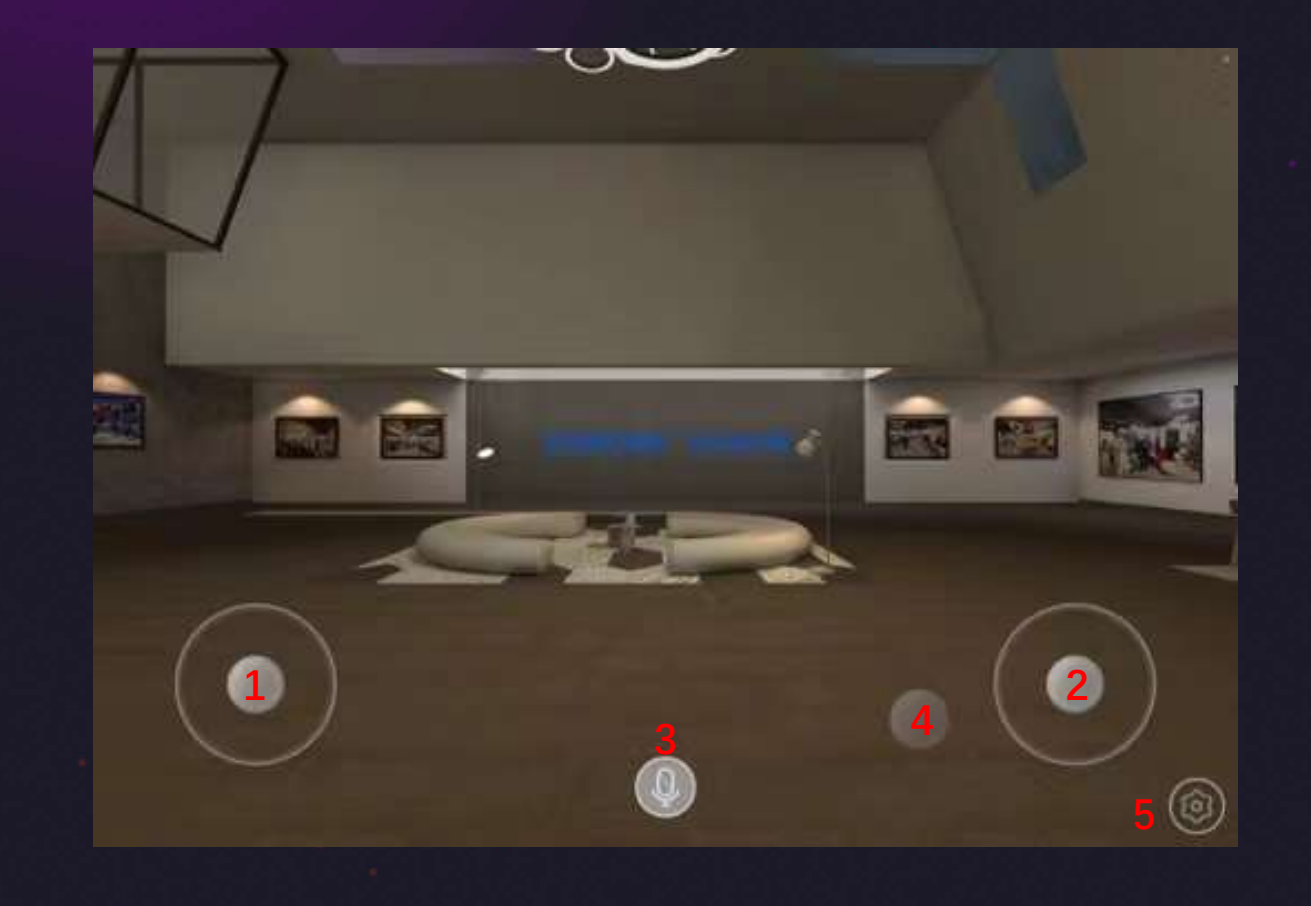

1.左边的摇杆可以控制前后左右 移动

2.右边的摇杆可以控制左右视角 和抬头低头

3.中间的话筒图标可以开/关麦克 风

4.右边的按钮点击可以跳动

5.右下角的齿轮按钮调出/隐藏设 置菜单

#### pc端基本操作

### VS·work<sup>®</sup>元宇宙引擎

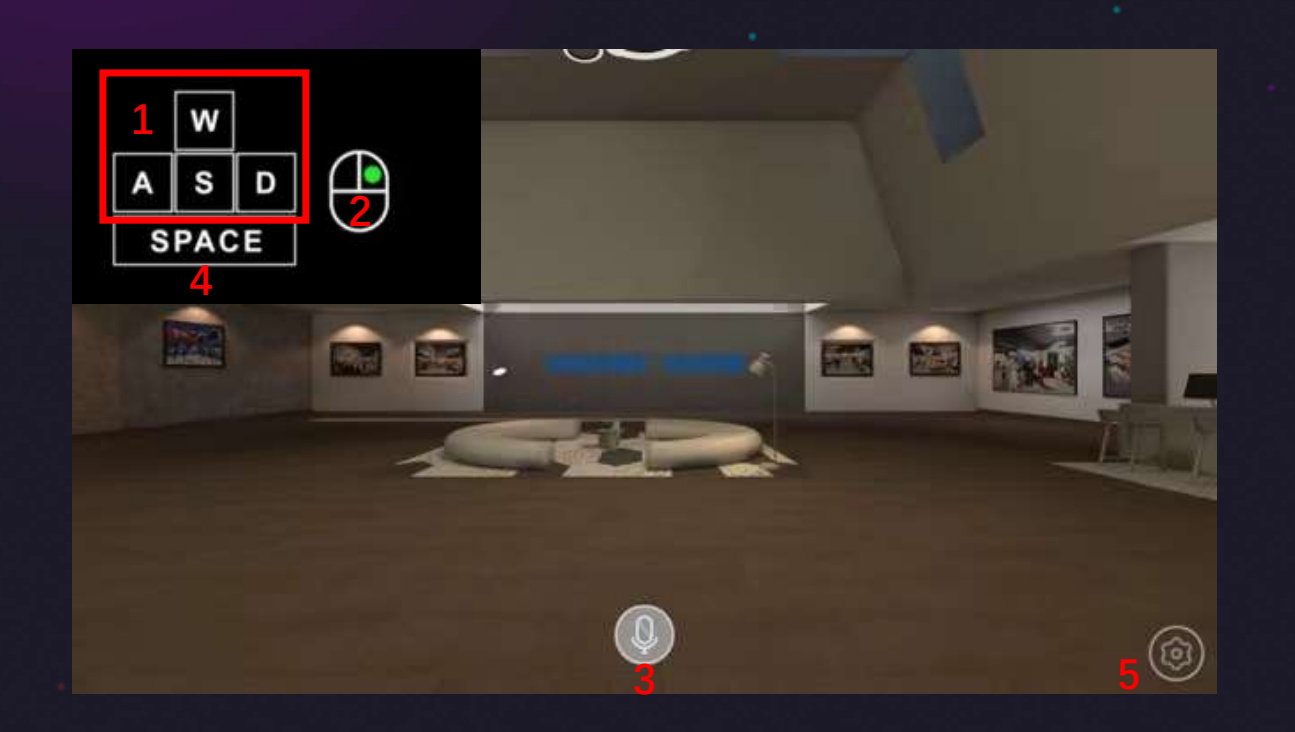

1. 键盘上的W、S、A、D键控制 前后左右移动

2.鼠标按住右键拖动控制左右视 角和抬头低头

3.中间的话筒图标可以开/关麦克 风

4.键盘空格键点击可以跳动

5.右下角的齿轮按钮调出/隐藏设 置菜单

#### 3D音效

### VS·work<sup>®</sup>元宇宙引擎

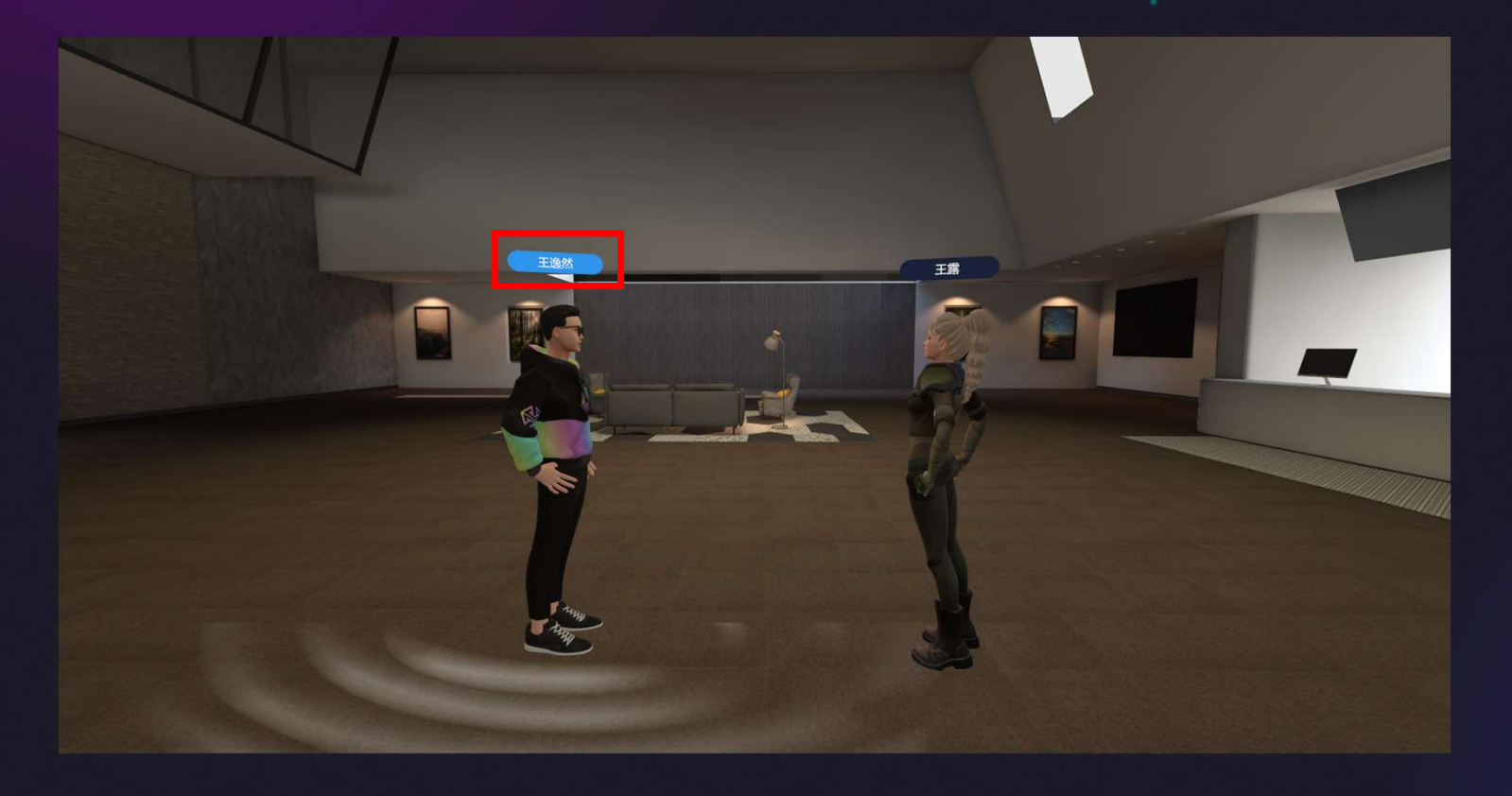

当人物说话时, 头部名称 会显示蓝色, 其他人物在 周围时, 可实时语音交流, 这种3D语音效果还原了 真实交流的体验

两人距离较远时声音会变 小

两人距离超出设定范围时 就听不见声音了

#### 演讲者模式

### VS·work<sup>®</sup>元宇宙引擎

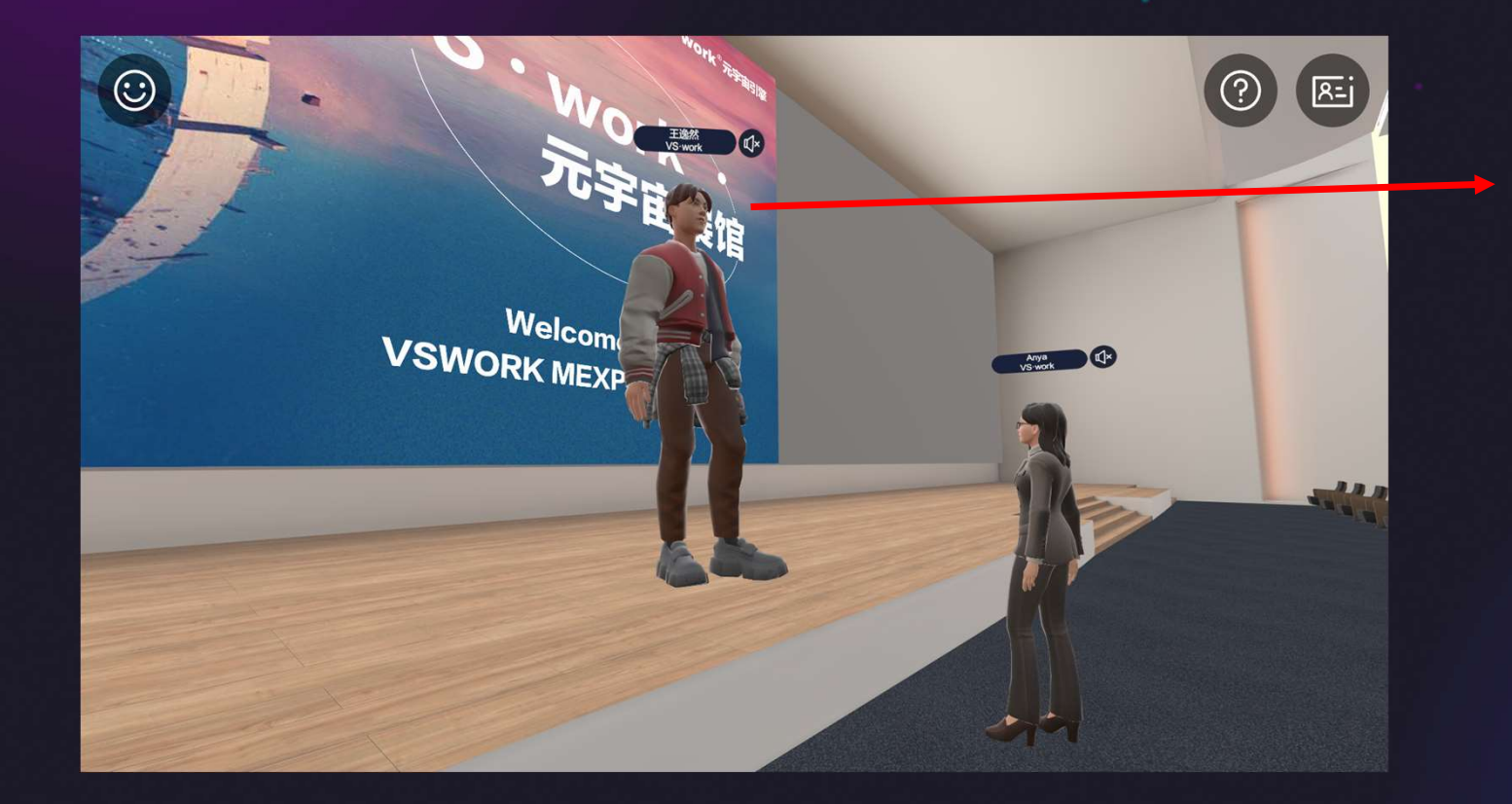

演讲者站在舞台区域内, 声音不受距离限制,角色 会变大且永远可见\_\_\_\_\_

#### 屏幕管理——共享桌面

### VS·work<sup>®</sup>元宇宙引擎

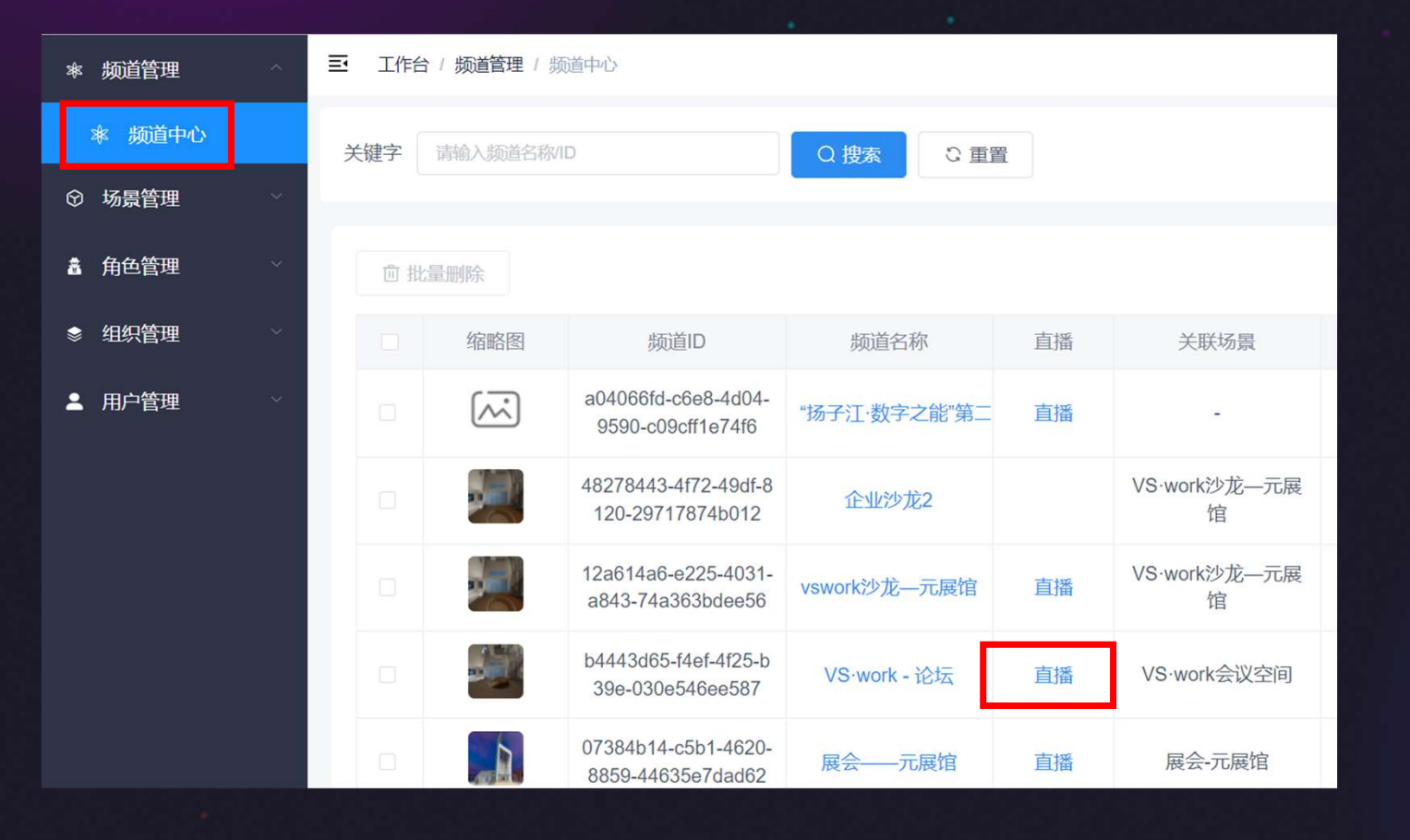

浏览器登录管理平台

选择左边列表"频道管理" 中的"频道中心"

对应频道点击"直播"

为了此功能的稳定性, 推荐使用谷歌浏览器 该功能需单独一台电脑

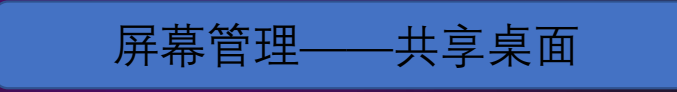

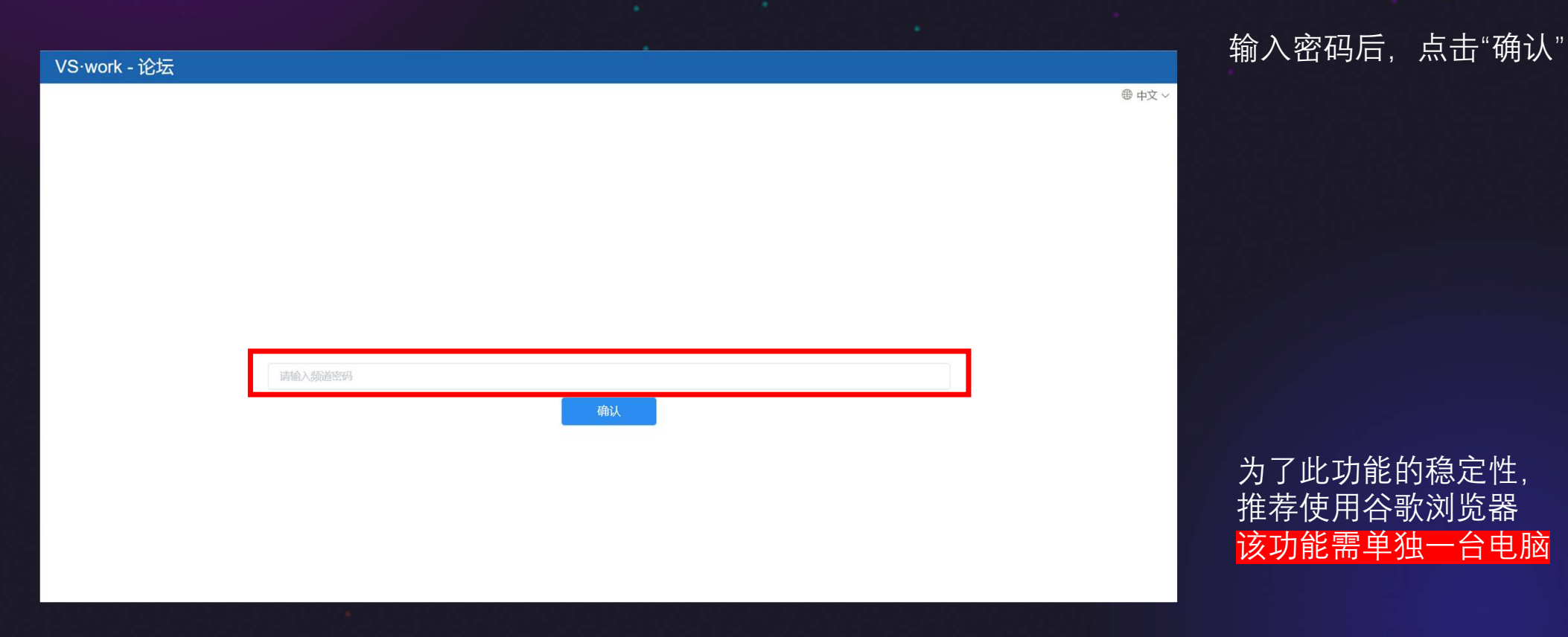

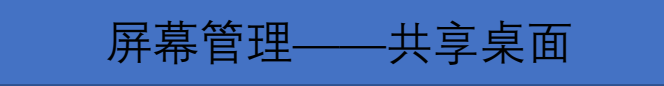

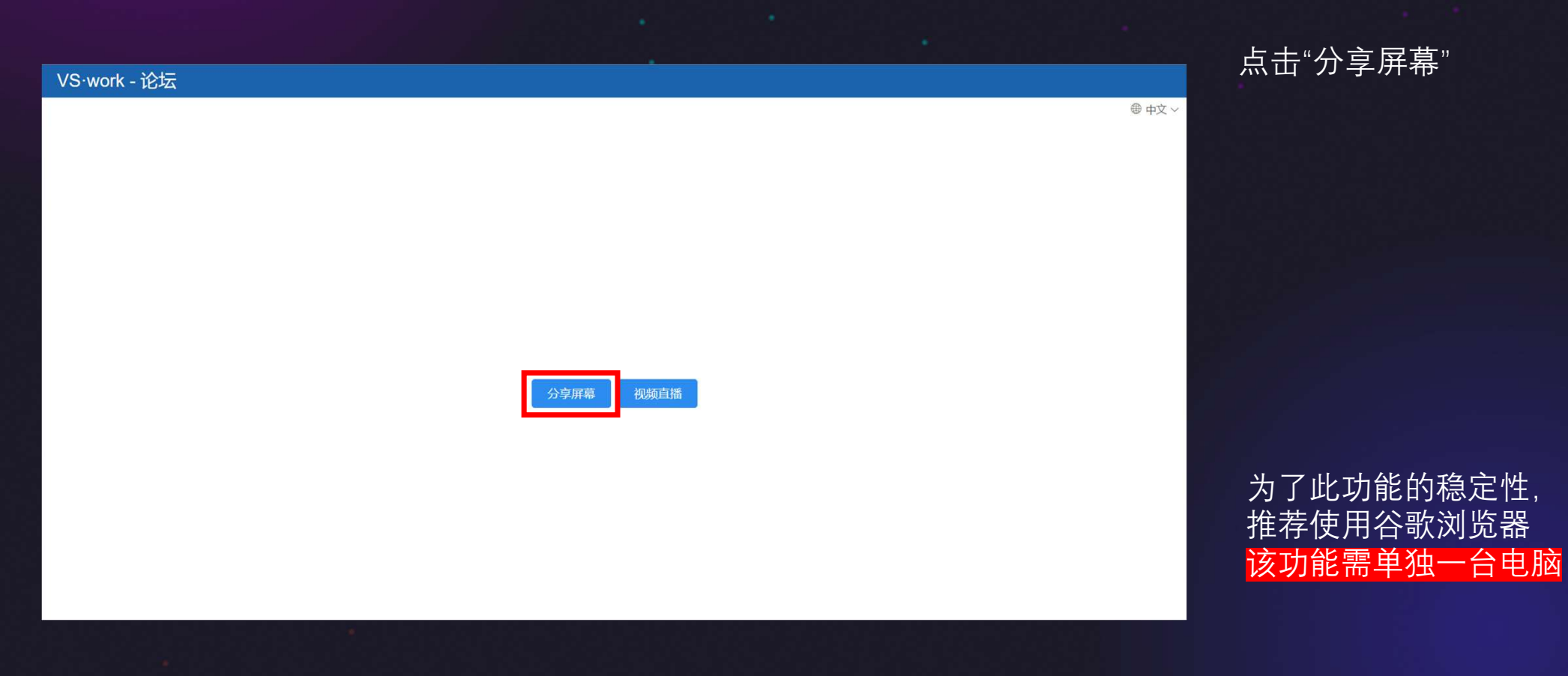

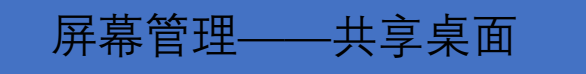

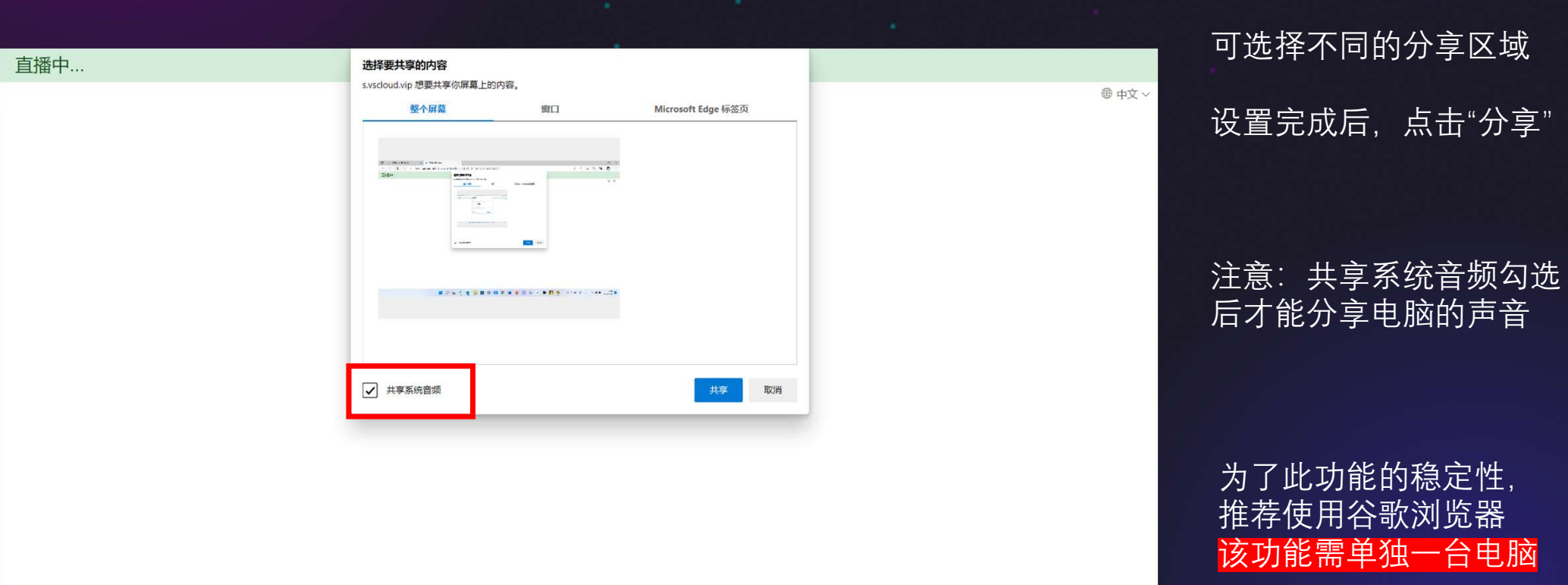

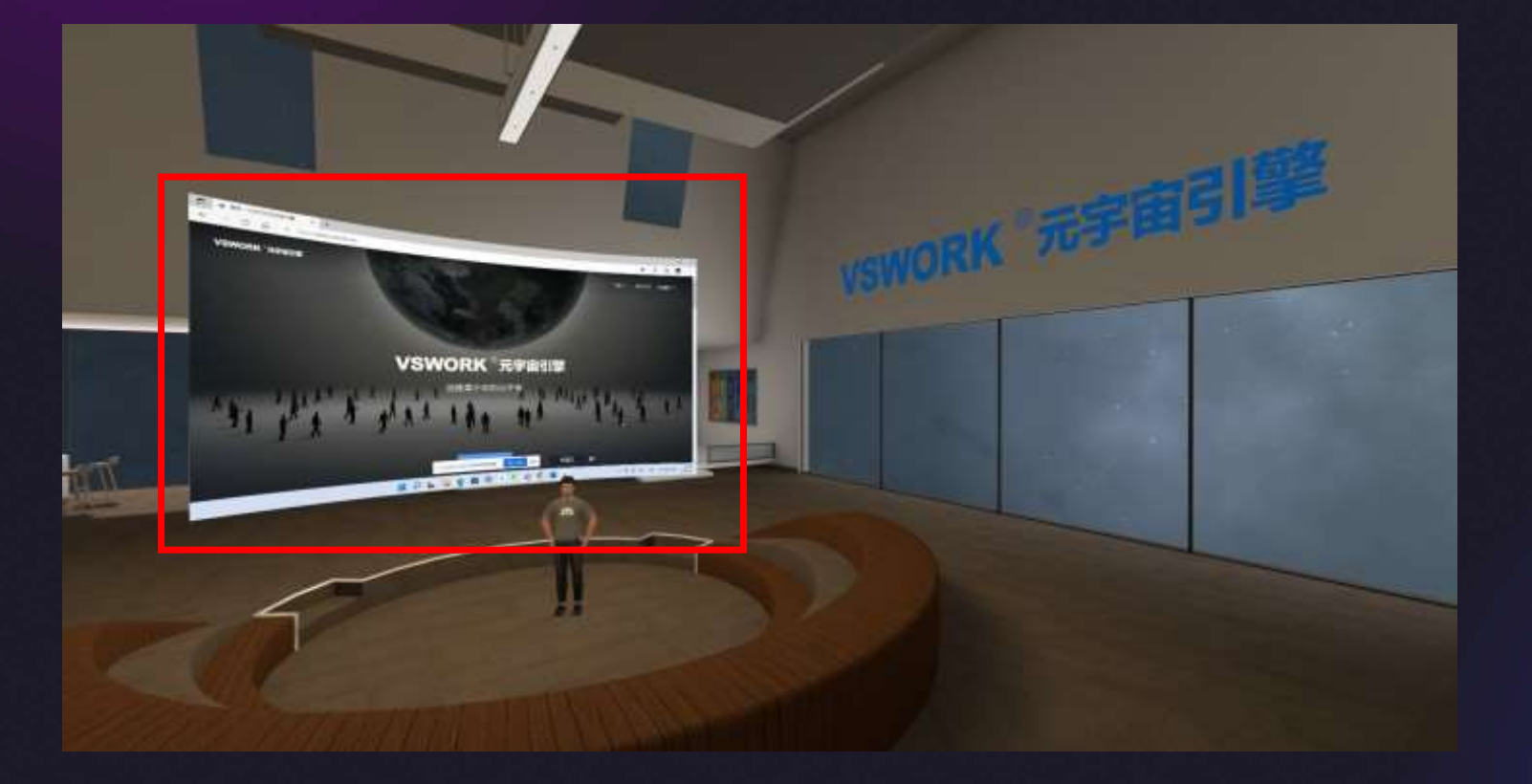

屏幕管理-

-共享桌面

#### 共享桌面桌面到大屏效果 示例

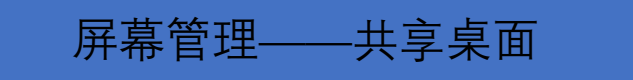

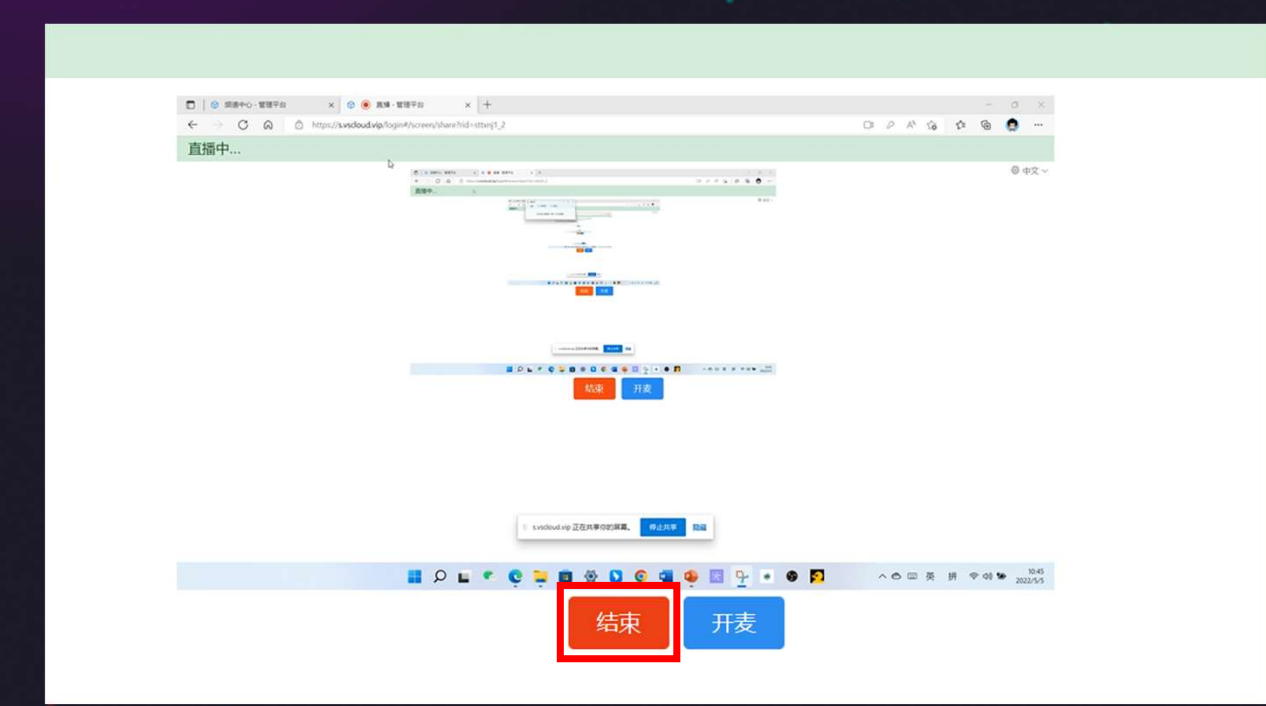

点击"结束"即可关闭共享 桌面

为了此功能的稳定性, 推荐使用谷歌浏览器 该功能需单独一台电脑

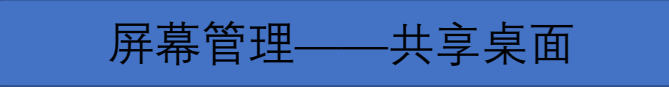

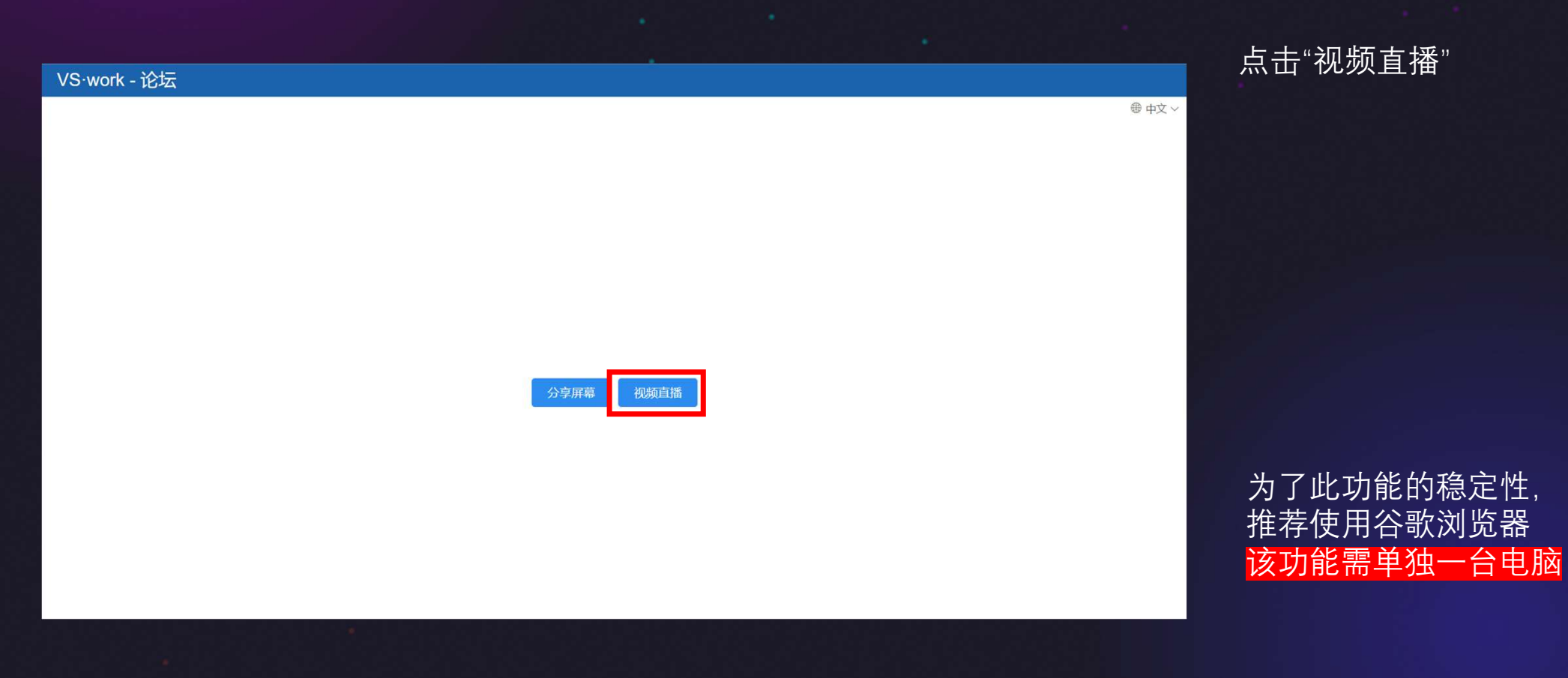

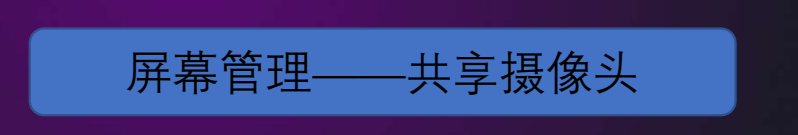

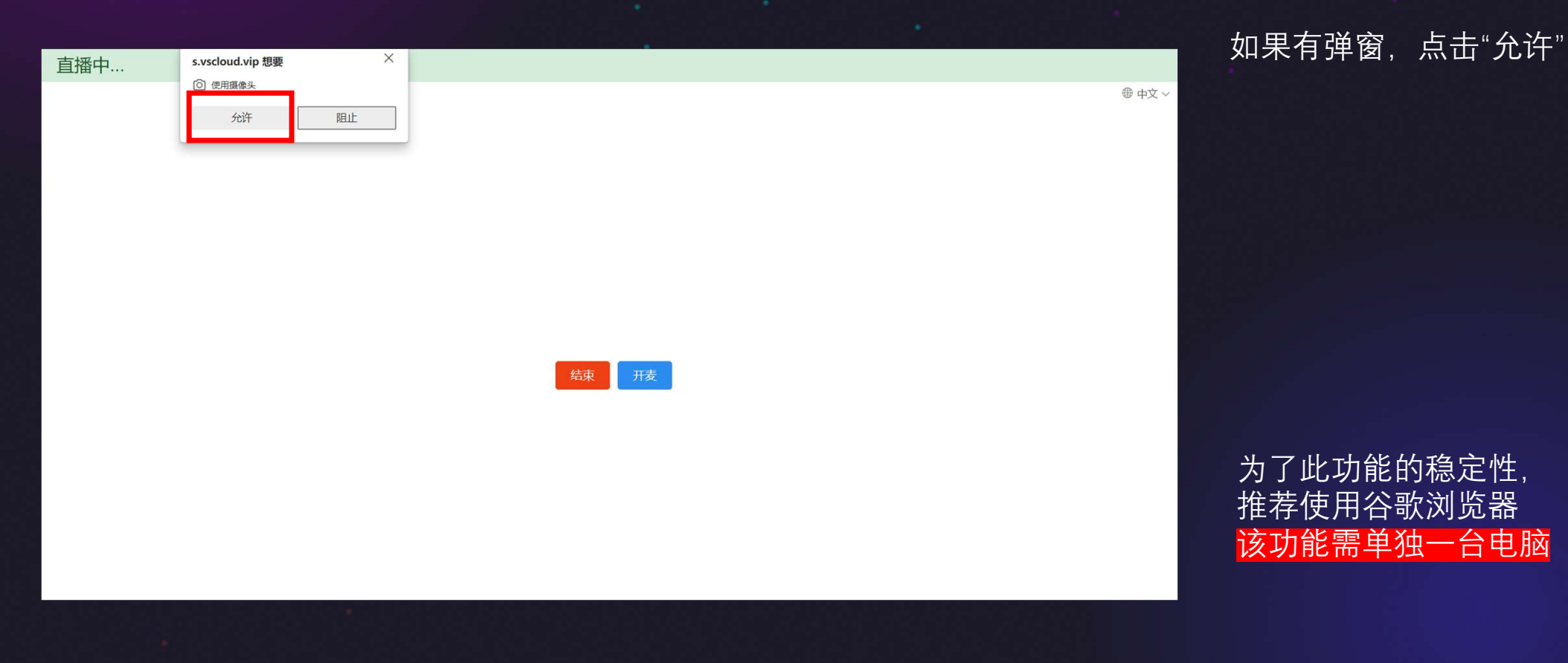

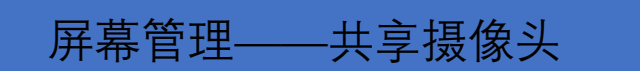

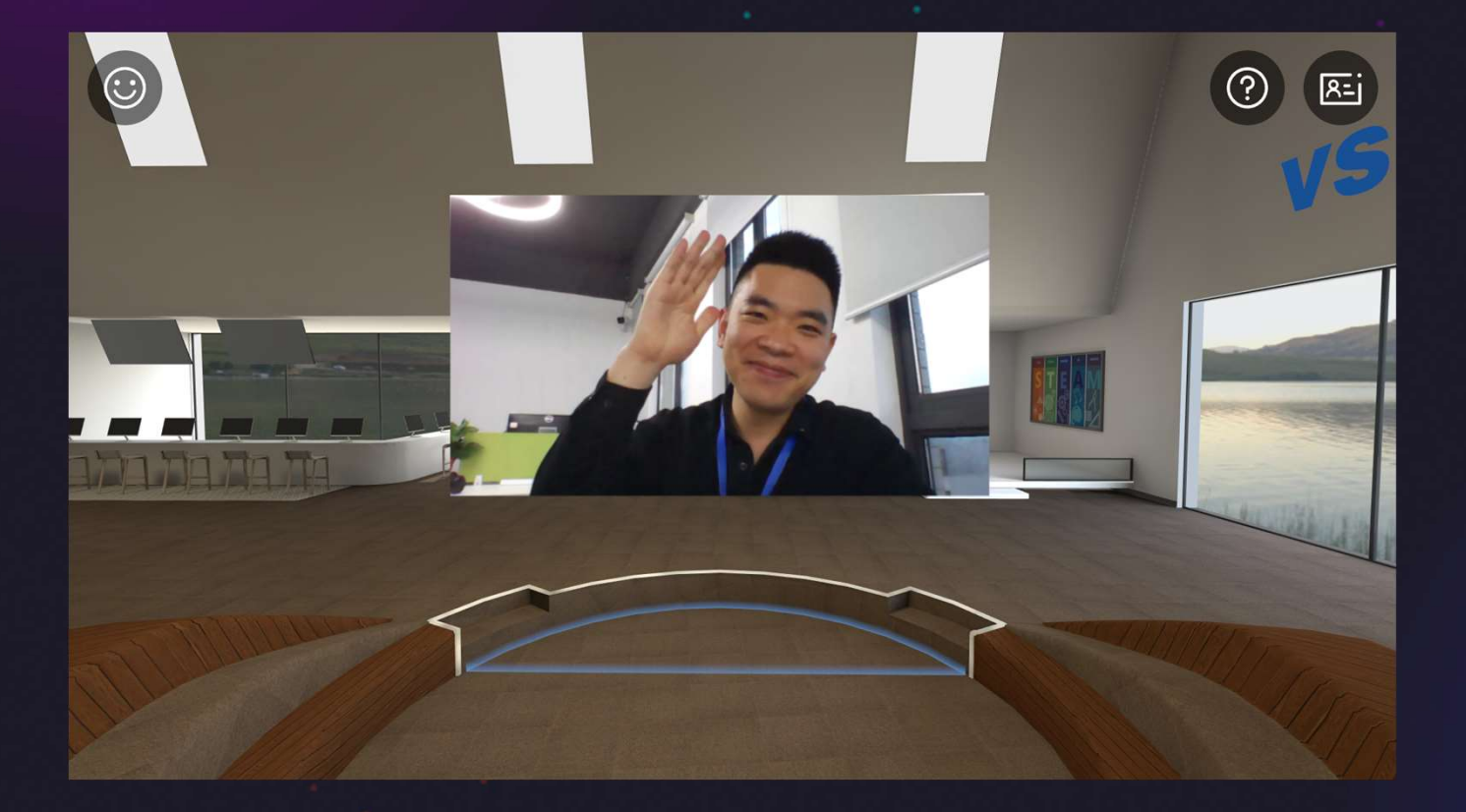

共享摄像头i熬过

为了此功能的稳定性, 推荐使用谷歌浏览器 该功能需单独一台电脑

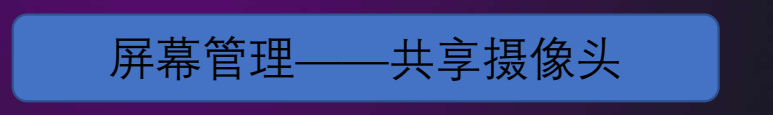

●中文 ~

直播中...

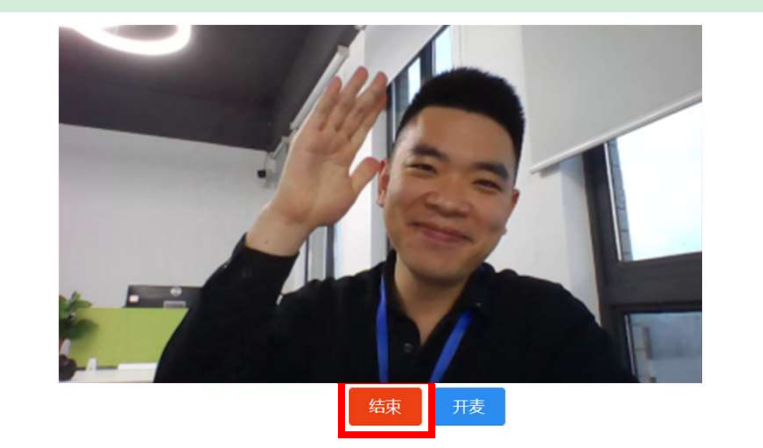

点击"结束"即可关闭共享 摄像头

为了此功能的稳定性, 推荐使用谷歌浏览器 该功能需单独一台电脑

#### 管理员权限获取

### VS·work<sup>®</sup>元宇宙引擎

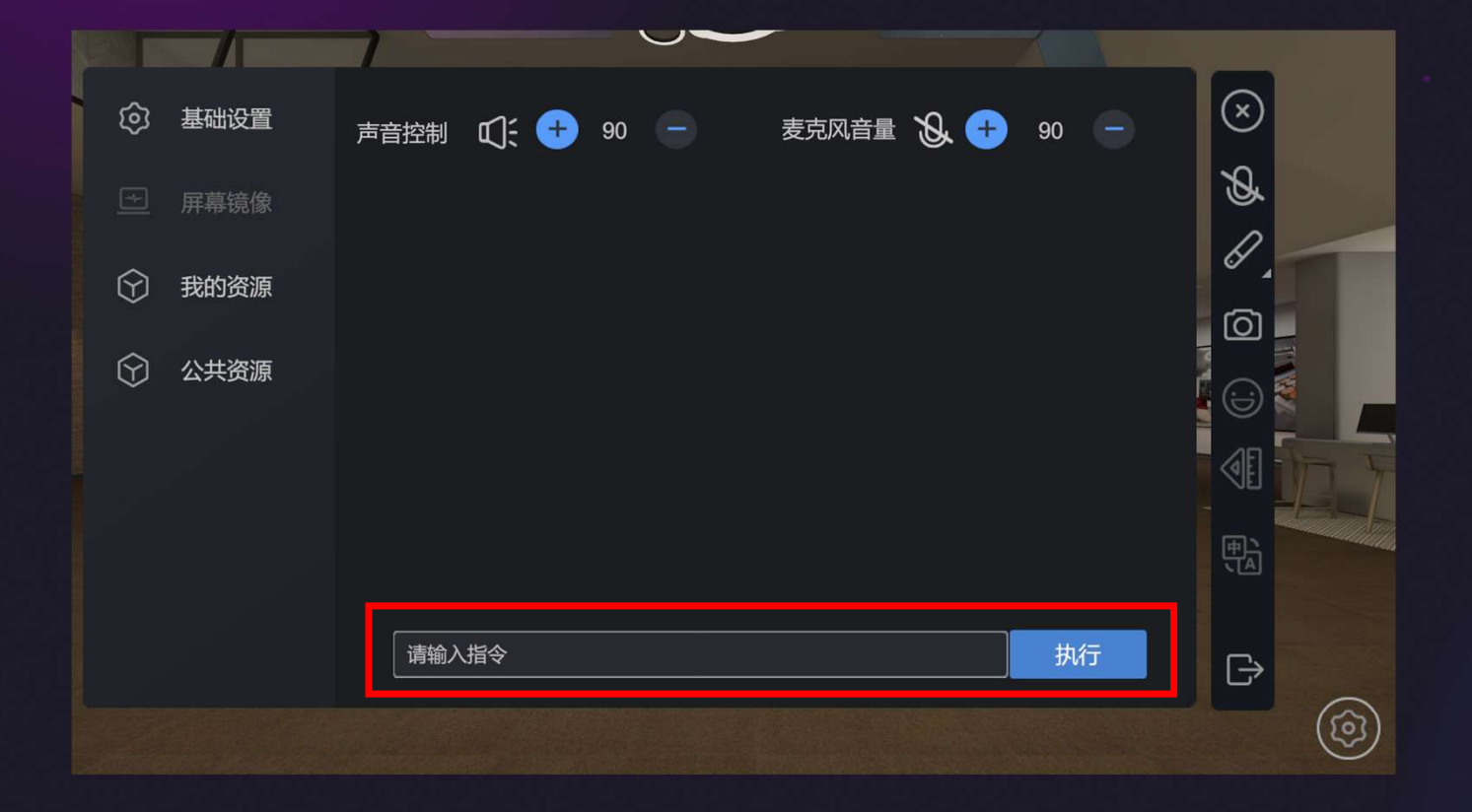

设置中输入对应指令,点 击执行,即可获得主管理 员权限

支持多人输入对应指令同 时获取副管理员权限

获取权限后,菜单底部会 <u>出现如</u>下一栏功能按钮

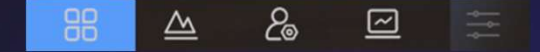

具体指令联系VS·work工作人员获取

#### 人员管理

### VS·work<sup>®</sup>元宇宙引擎

| a: | 移到指定位置 | d:空间画笔开关 | <i>g</i> : 身高调高 |
|----|--------|----------|-----------------|
| b: | 禁止移动开关 | e:麦克风开关  | <i>h</i> : 身高调低 |
| c: | 激光画笔开关 | f:扬声器开关  | <i>i</i> : 踢出房间 |
|    |        |          |                 |

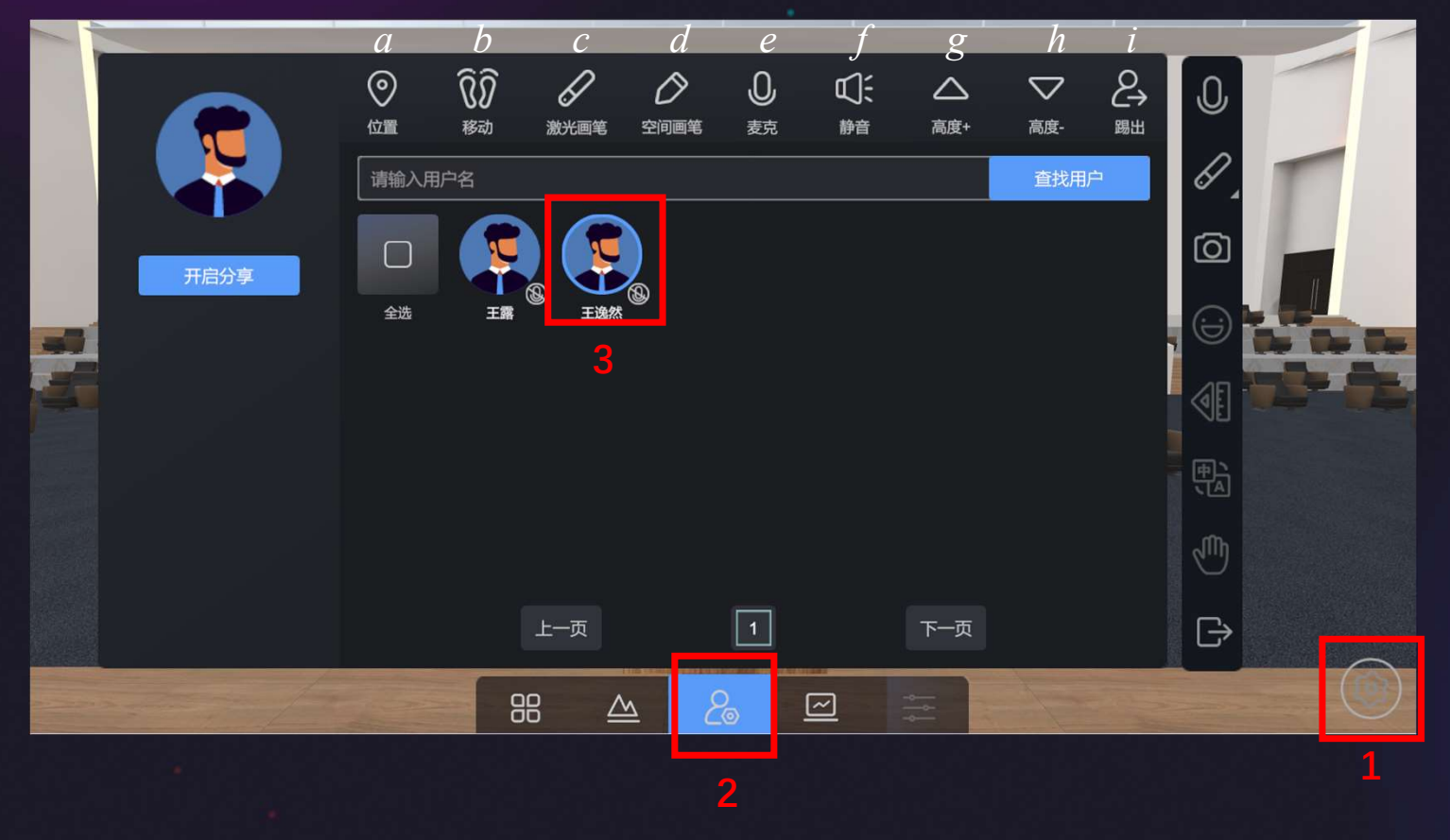

1.点击设置,调出设置菜 单

2.在菜单底部选择人员管 理

3.点击选择对应的人员头 像,选中后头像显示蓝色 高亮,然后即可进行菜单 栏顶部的对应操作

手机、pc端是这样齿轮的图标 VR端可双击B键

#### 定点移动

### VS·work<sup>®</sup>元宇宙引擎

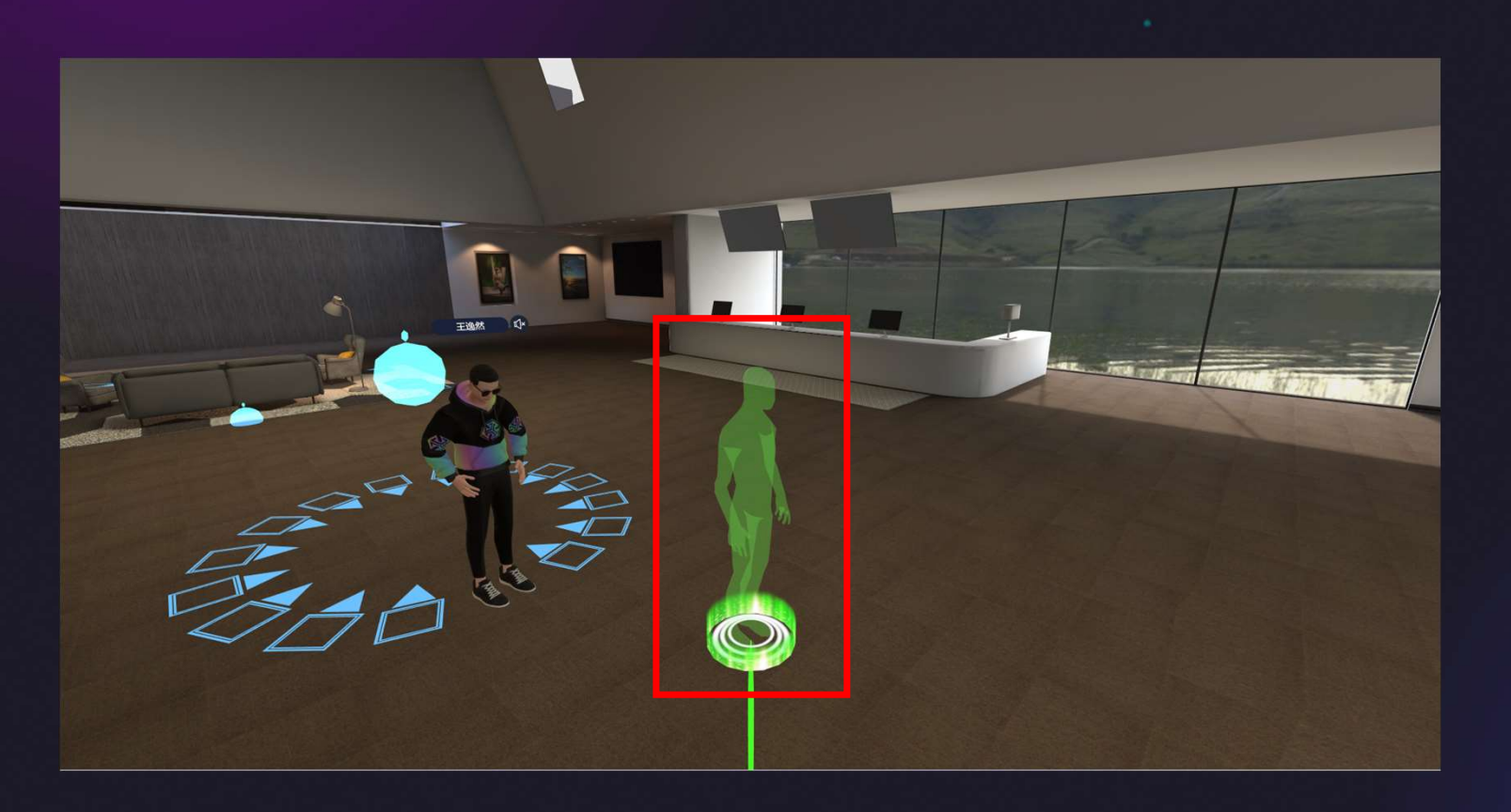

菜单中选改变用户位置的 操作后(也可直接光标对 准用户头顶名字扣动扳机 选取),可用光标选择将 用户移到指定位置,扣动 扳机即可完成

扣动扳机前,右手手柄摇 杆拨动可改变用户的朝向

此功能仅在VR端操作

#### 集合球移动

### VS·work<sup>®</sup>元宇宙引擎

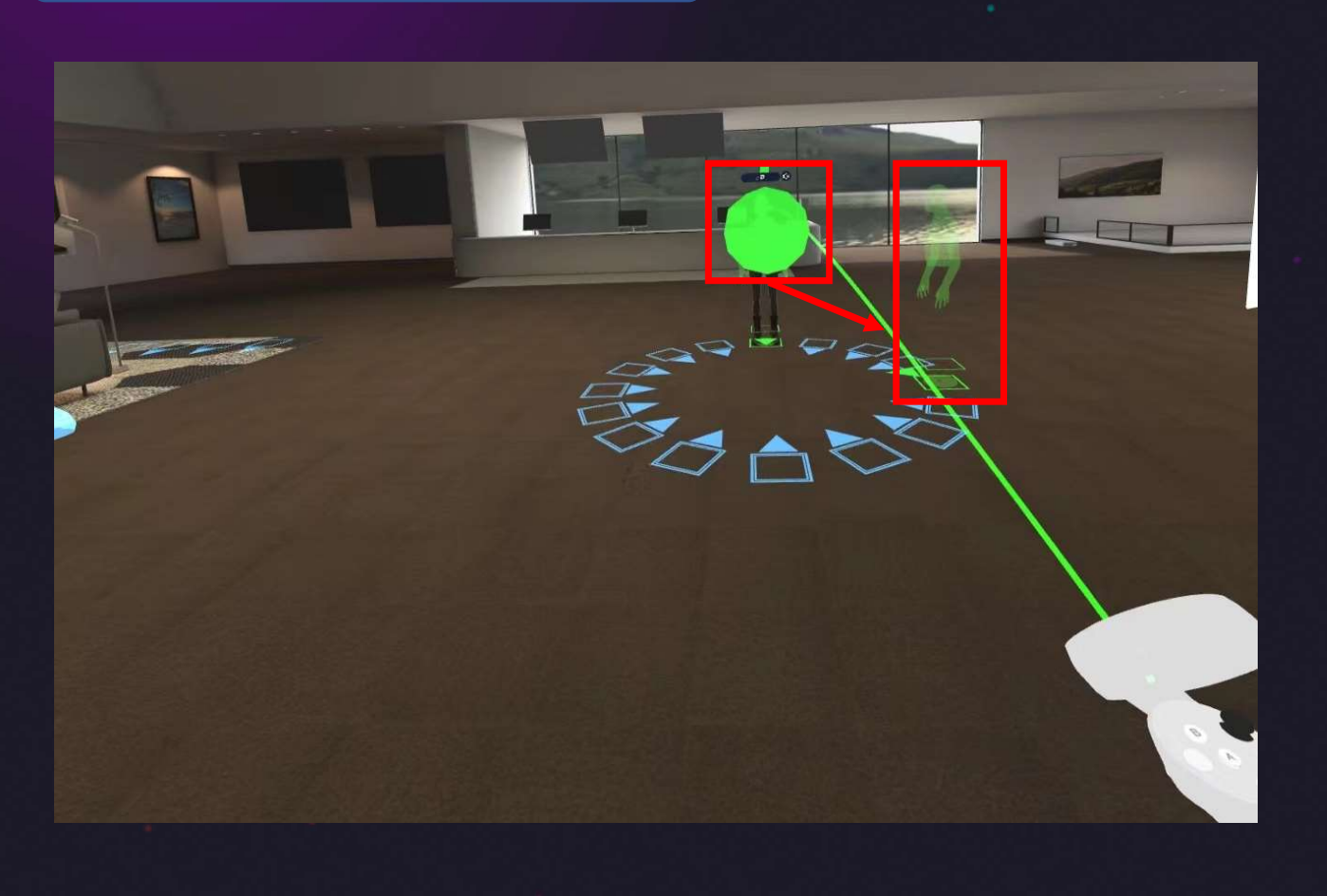

1.点击右手手柄的摇杆, 进入移动位置模式

2.将光标对准集合球,扣 动扳机,人员会集中到集 合球周围的固定位置上

此功能仅在VR端操作

## 进阶功能

#### 屏幕管理——屏幕调节

### VS·work<sup>®</sup>元宇宙引擎

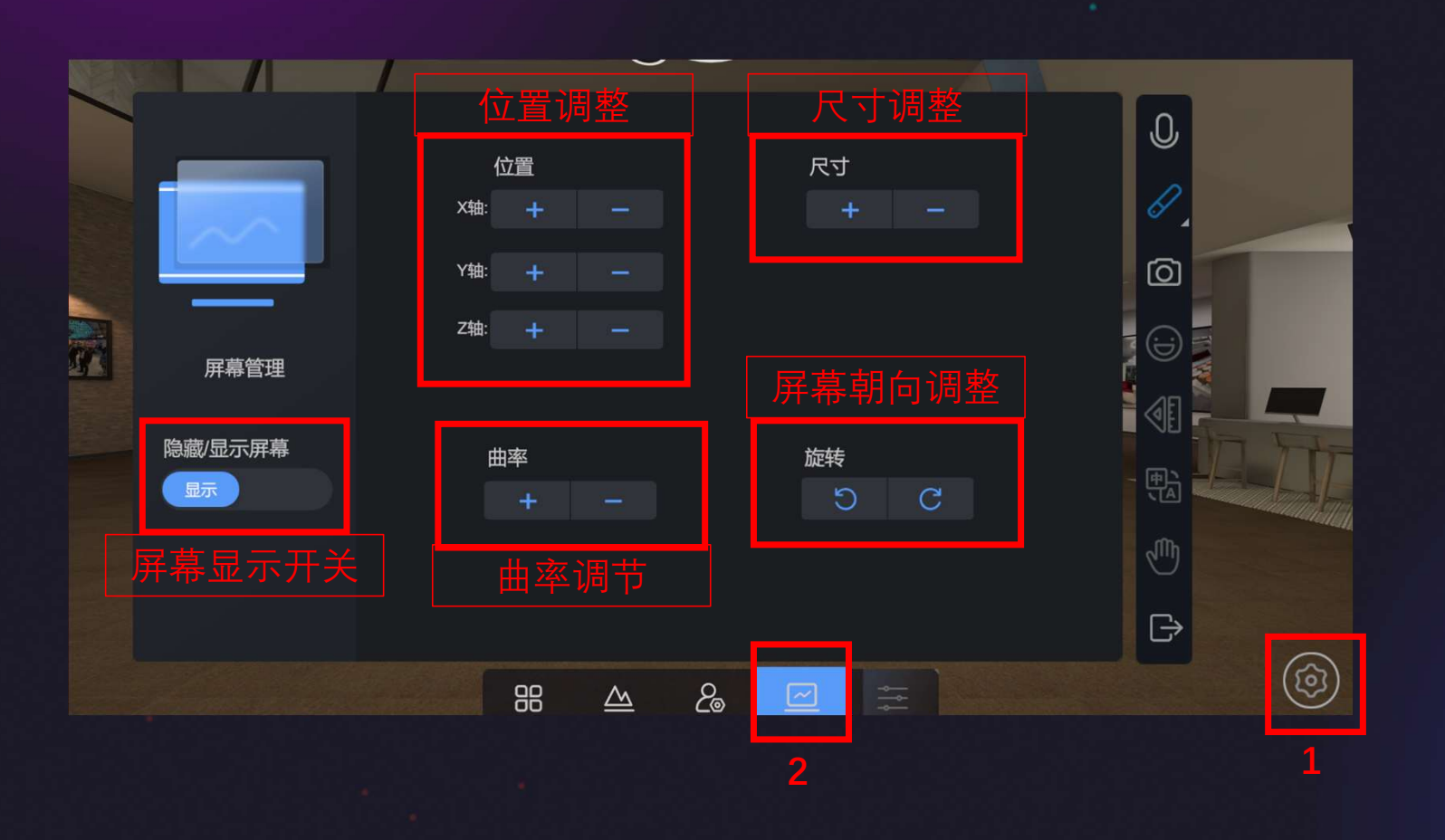

#### 1.点击设置,调出设置菜 单

2.在菜单底部选择屏幕设 置

3.面板上进行屏幕对应的 设置

#### 屏幕管理——调播文件

### VS·work<sup>®</sup>元宇宙引擎

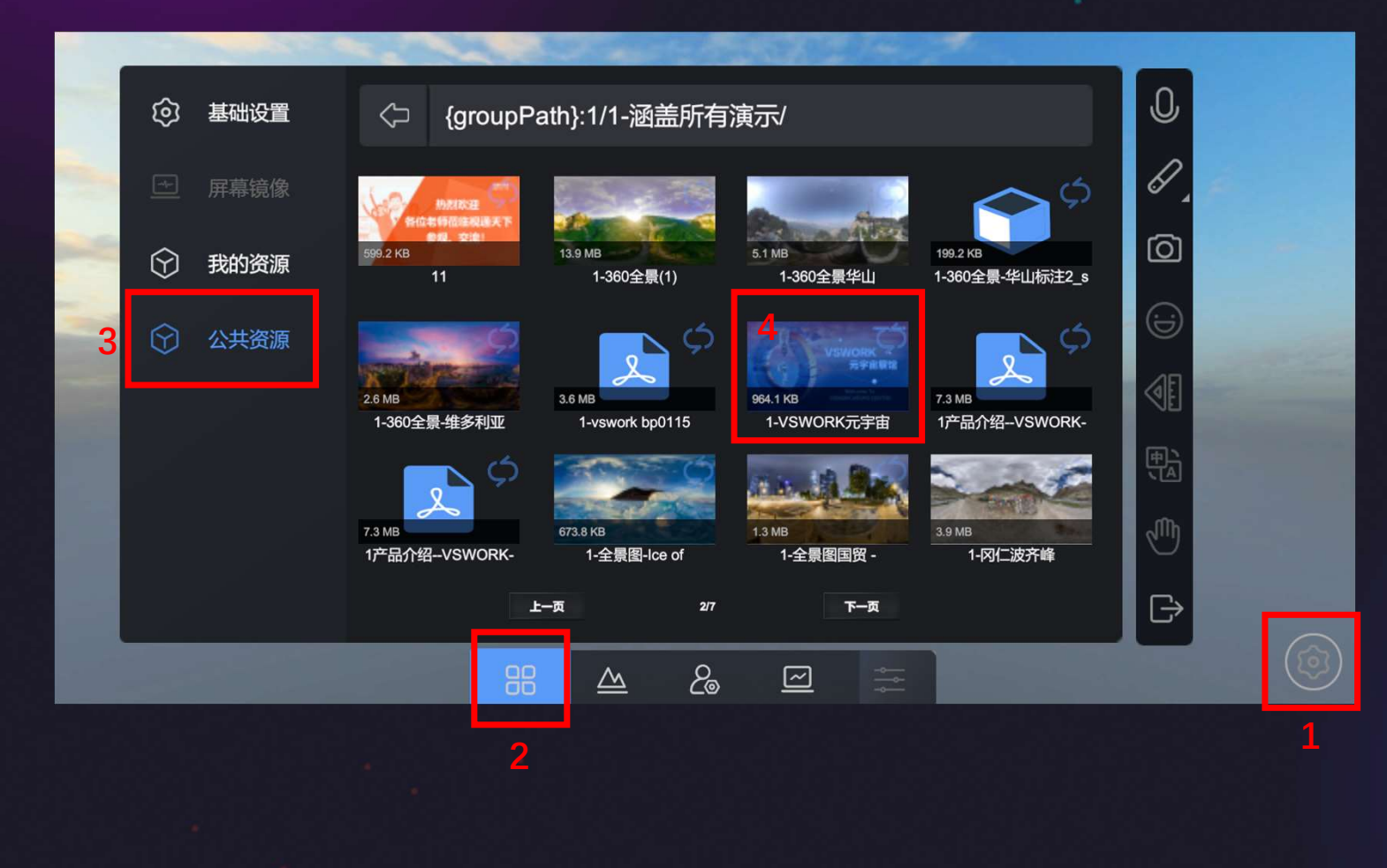

#### 1.点击设置,调出设置菜 单

2.在菜单底部选择基础设 置

3.选择我的资源或者公共 资源

4.找到需要展示的图片、 ppt、视频文件,点击即 可在大屏中展示

注意:公共资源的内容是 放在资源后台的

内容上传后台详见《后台 资源管理教程》

#### 屏幕管理——调播文件

### VS·work<sup>®</sup>元宇宙引擎

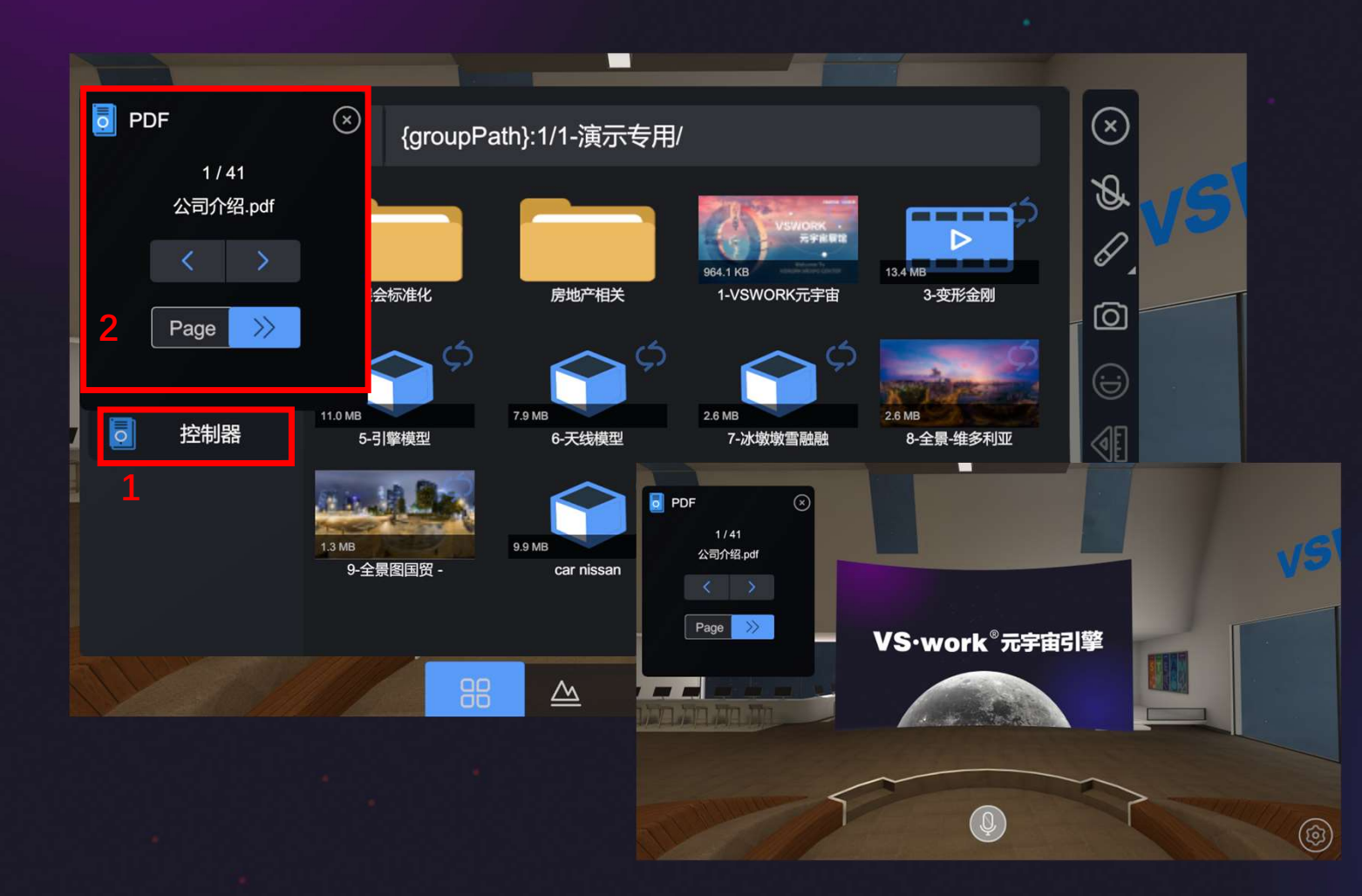

1.选中公共资源或我的资 源后,菜单栏左侧会出现 控制器

2.打开ppt, 会弹出对应 的控制器, 可进行翻页操 作

3.关闭菜单,控制器依然 保留,可继续操作

#### 屏幕管理——调播文件

### VS·work<sup>®</sup>元宇宙引擎

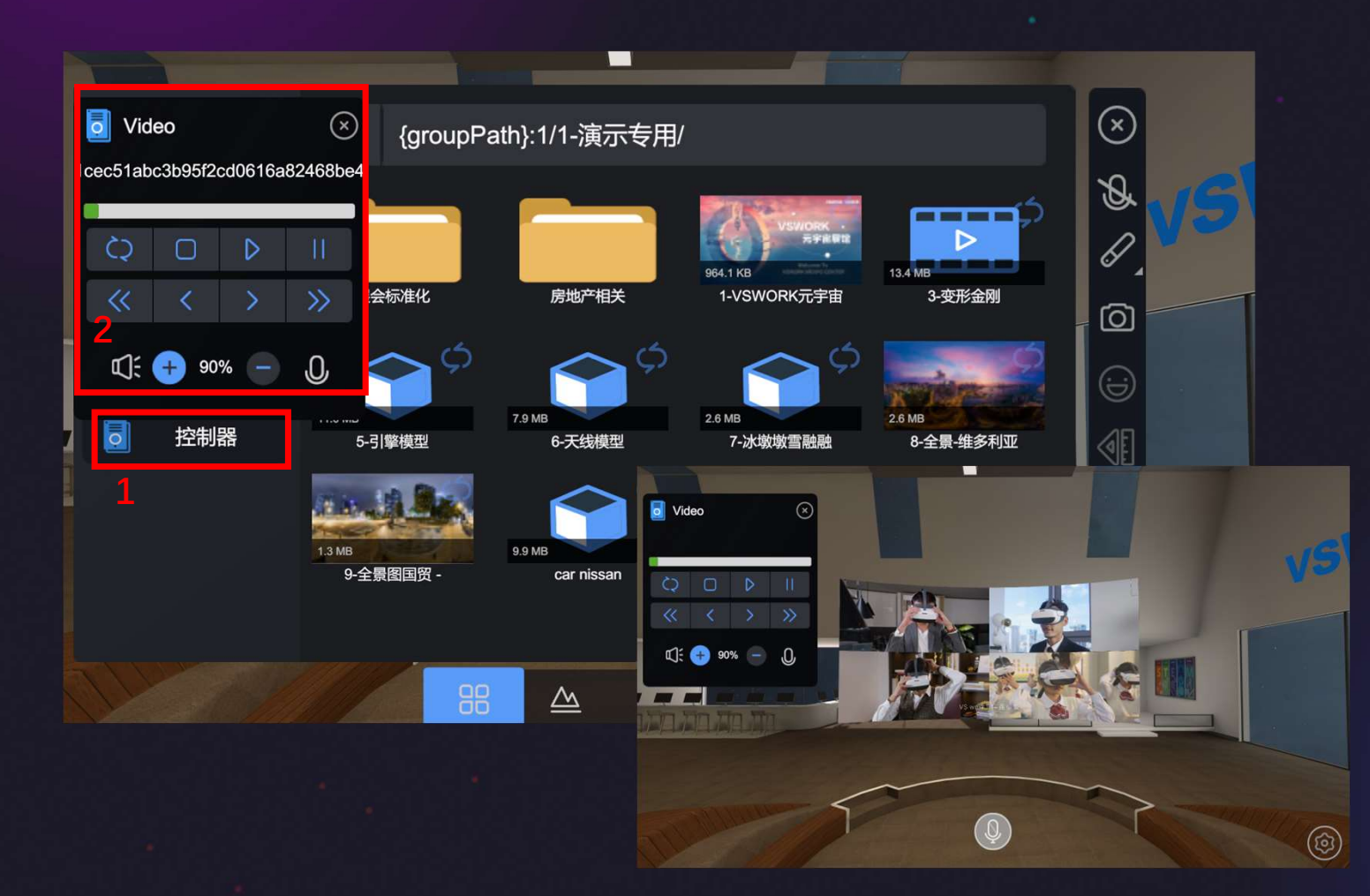

1.选中公共资源或我的资 源后,菜单栏左侧会出现 控制器

2.打开视频,会弹出对应 的控制器,可进行播放、 暂停等操作

3.关闭菜单,控制器依然 保留,可继续操作

#### 三维模型展示——调出

### VS·work<sup>®</sup>元宇宙引擎

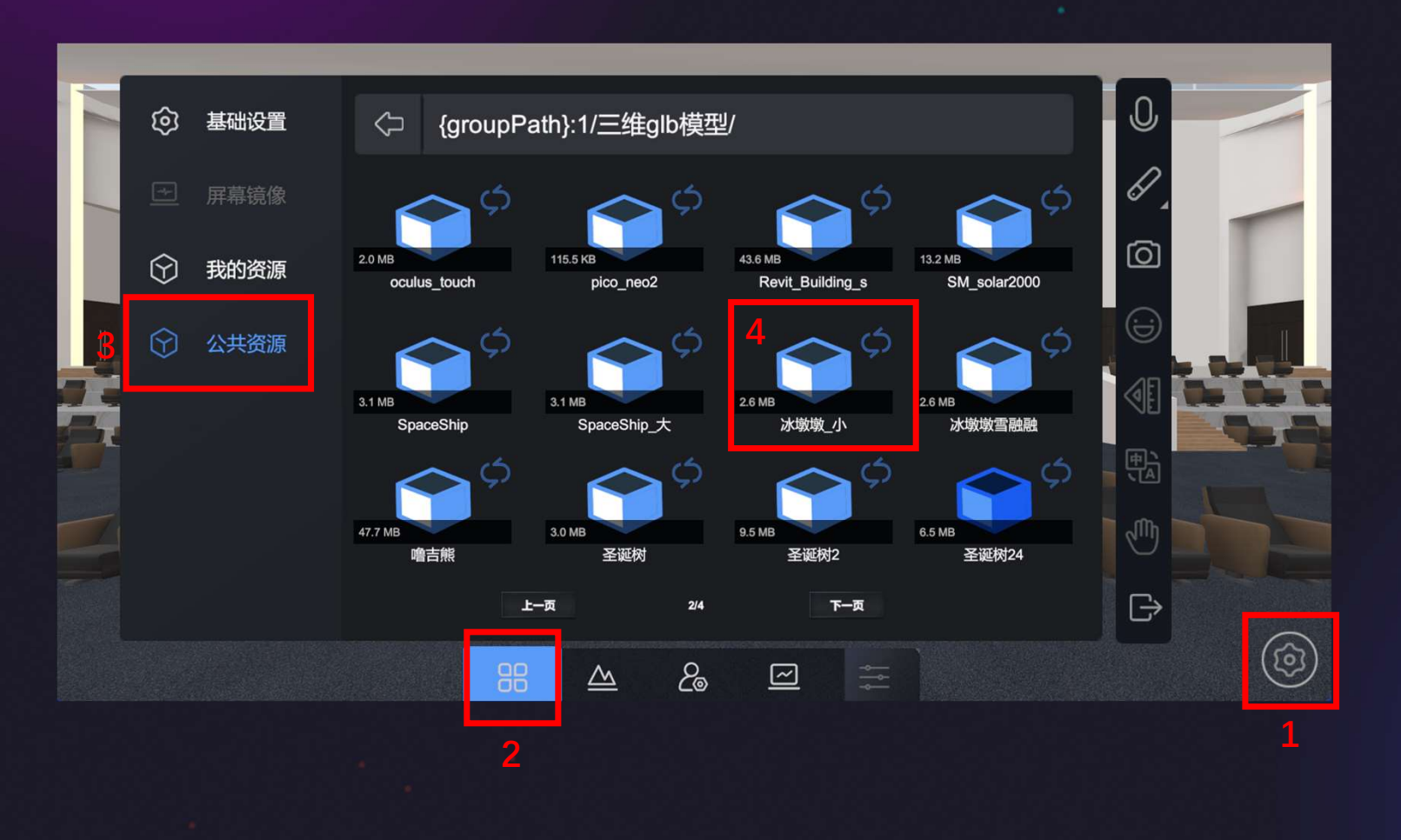

1.点击设置,调出设置菜 单

2.在菜单底部选择基础设 置

3.选择我的资源或者公共 资源

4.找到需要的展示模型的 glb文件,即可调出模型 进行展示

注意:公共资源的内容是 放在资源后台的

内容上传后台详见《后台 资源管理教程》

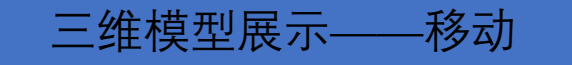

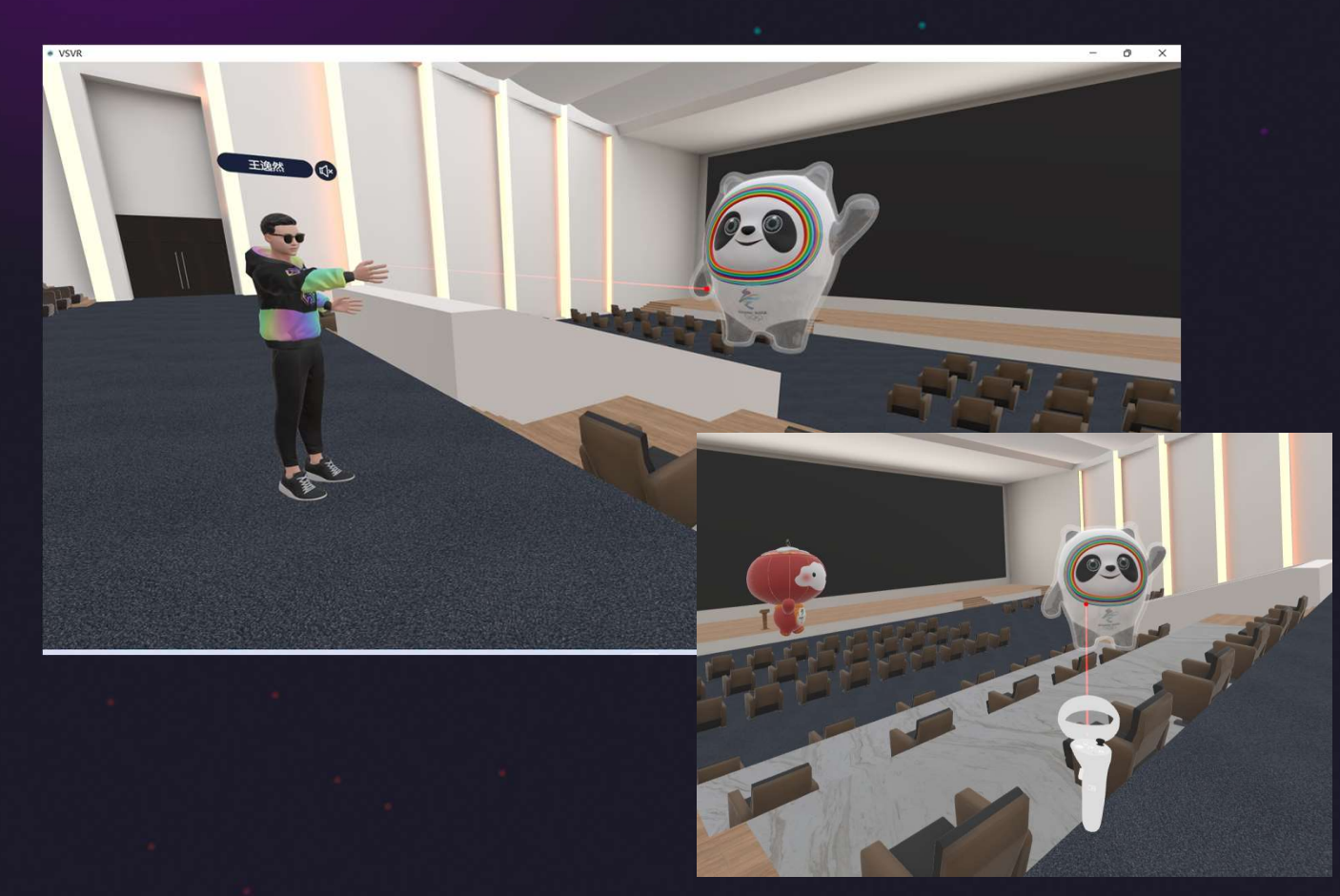

VR端可用右手手柄光标 对准模型,按住扳机可进 行移动

遥控左右可转向

摇杆上下可拉远拉近

此功能仅在VR端操作

#### 三维模型展示——收纳

### VS·work<sup>®</sup>元宇宙引擎

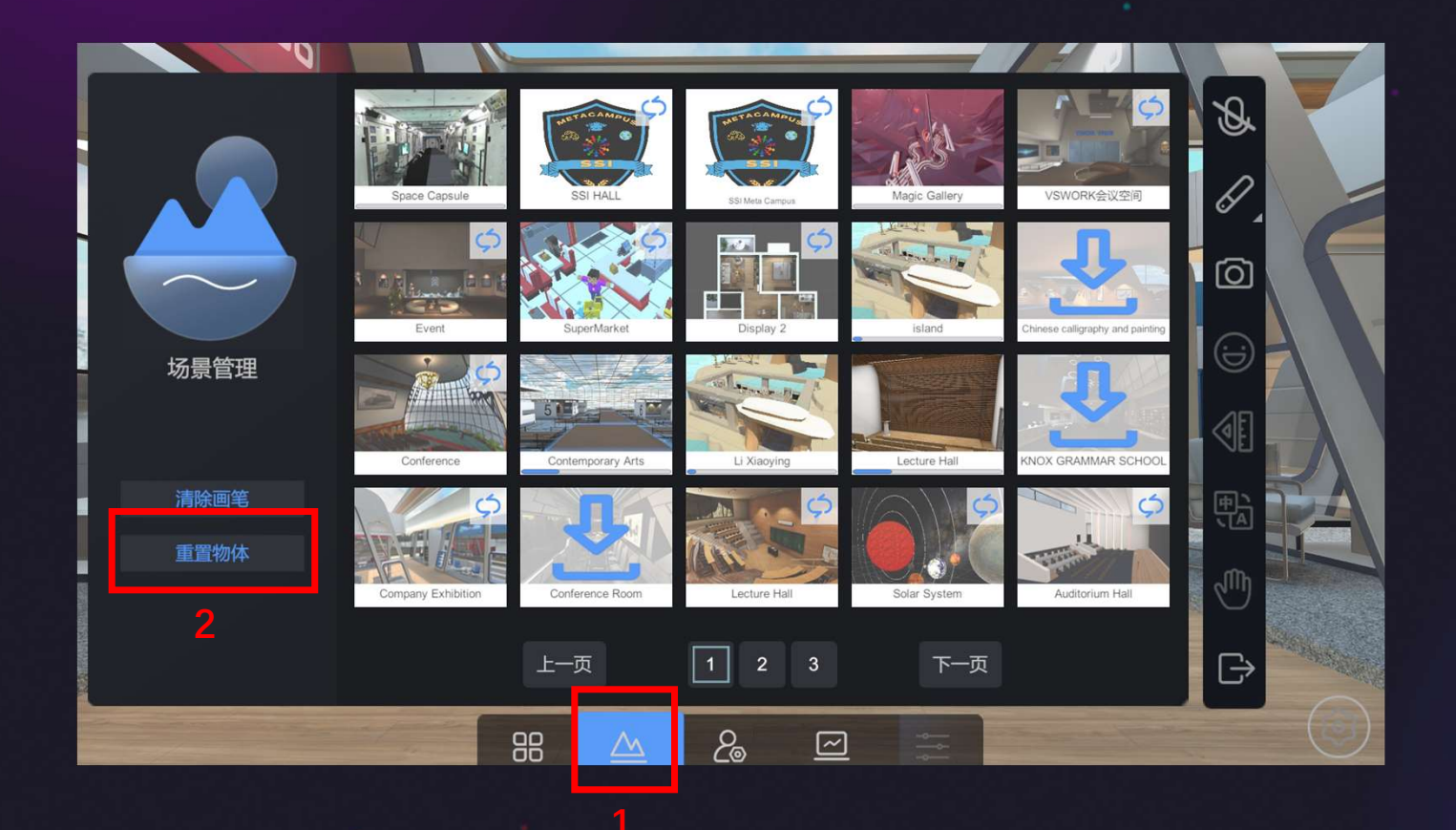

#### 调出设置菜单

1.在菜单底部选择场景

2.点击"重置物体"即可收 起所有模型

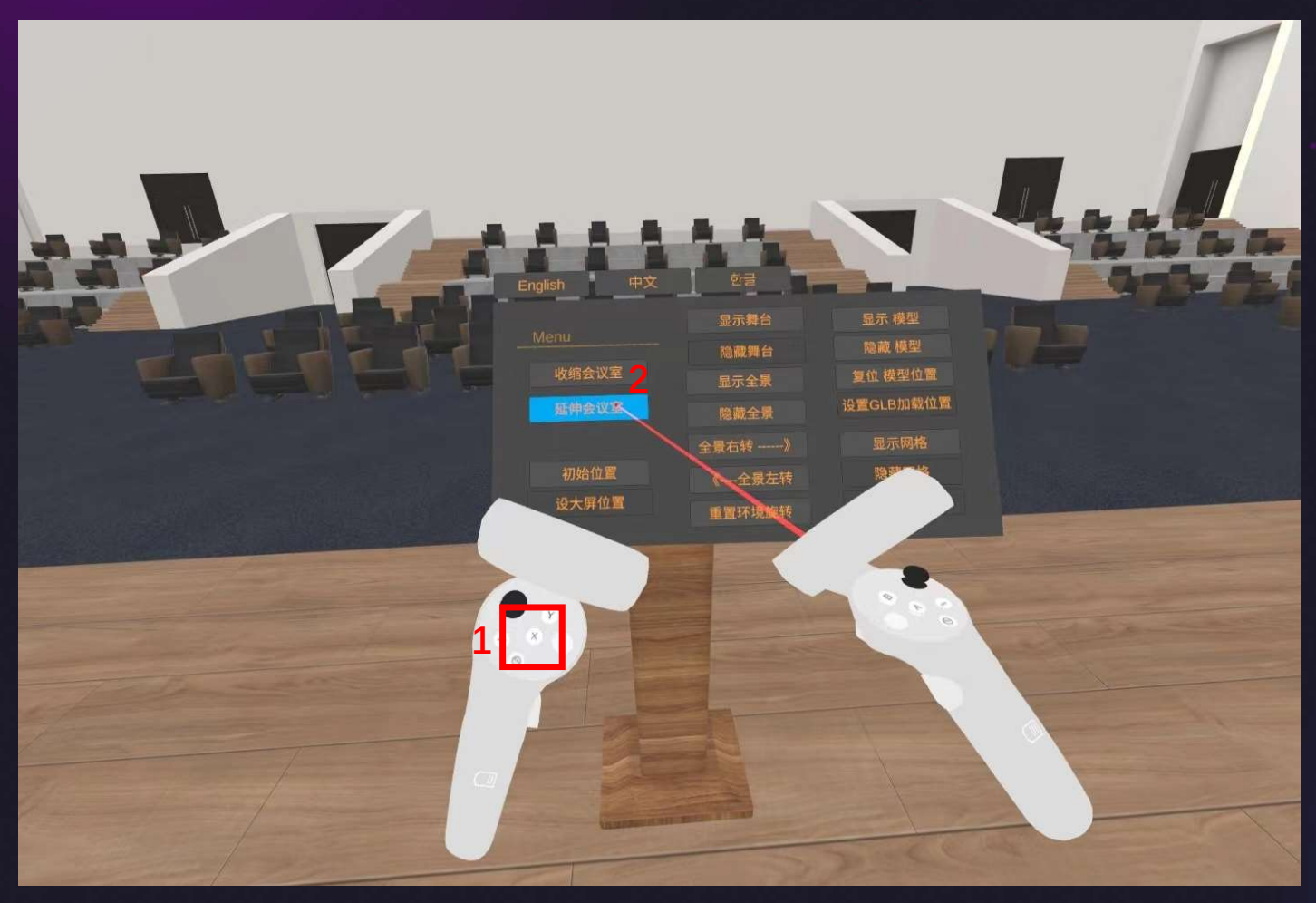

X菜单延伸功能——伸缩会议室

1.点击左手手柄的X键, 即可调出当前场景的延伸 功能

2.右手手柄光标指向对应 功能框,延伸会议室或者 收缩会议室,然后扣动扳 机即可触发功能

此功能仅在VR端操作

#### X菜单延伸功能——伸缩会议室

### VS·work<sup>®</sup>元宇宙引擎

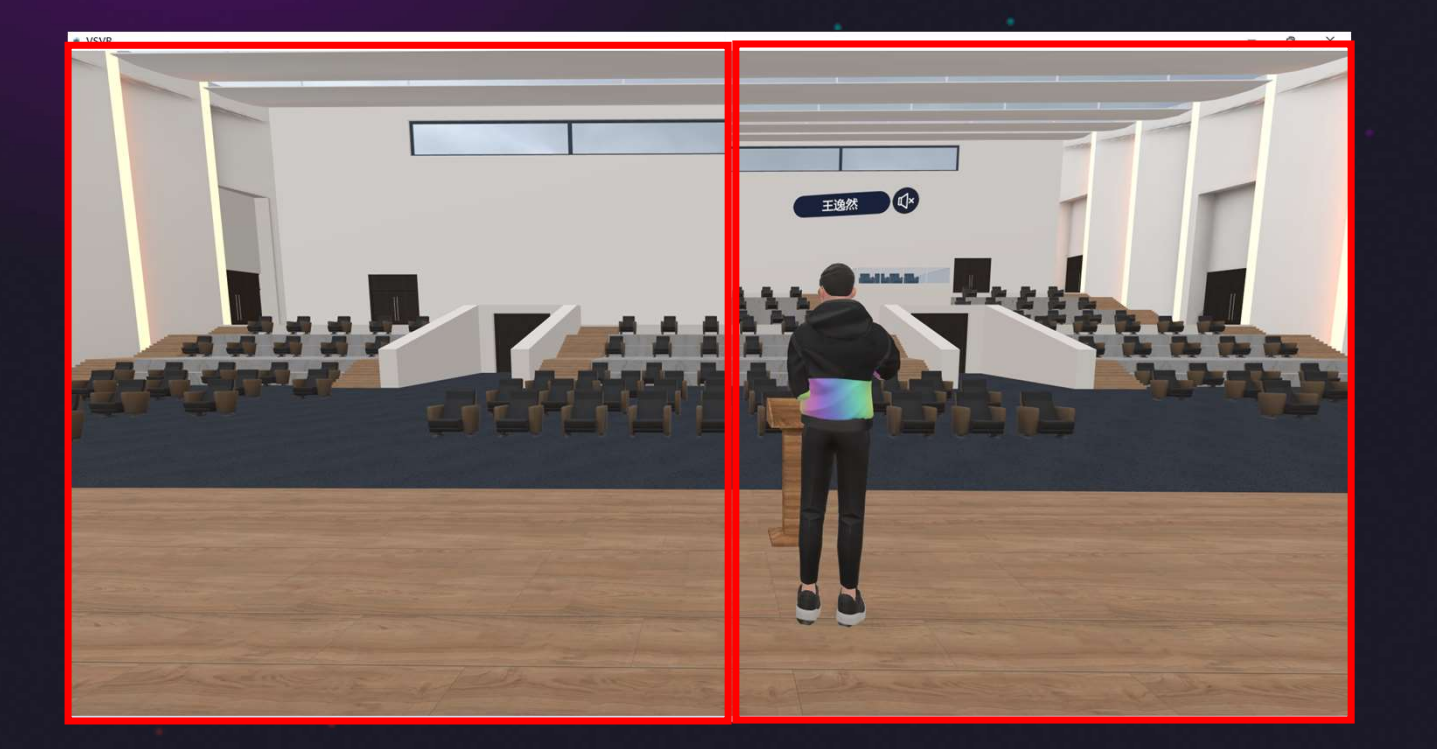

#### 会议室延伸前(左)和延 伸后(右)对比

#### 1.点击左手手柄的X键, 即可调出当前场景的延伸 功能

2.右手手柄光标指向"显示 全景"

此功能仅在VR端操作

incerting the second 隐藏 模型 复位 模型位置 隐藏舞台 设置GLB加载位置 記録に日常 显示网格 隐藏网格 设大屏位置

X菜单延伸功能——更换背景

#### X菜单延伸功能——更换背景

### VS·work<sup>®</sup>元宇宙引擎

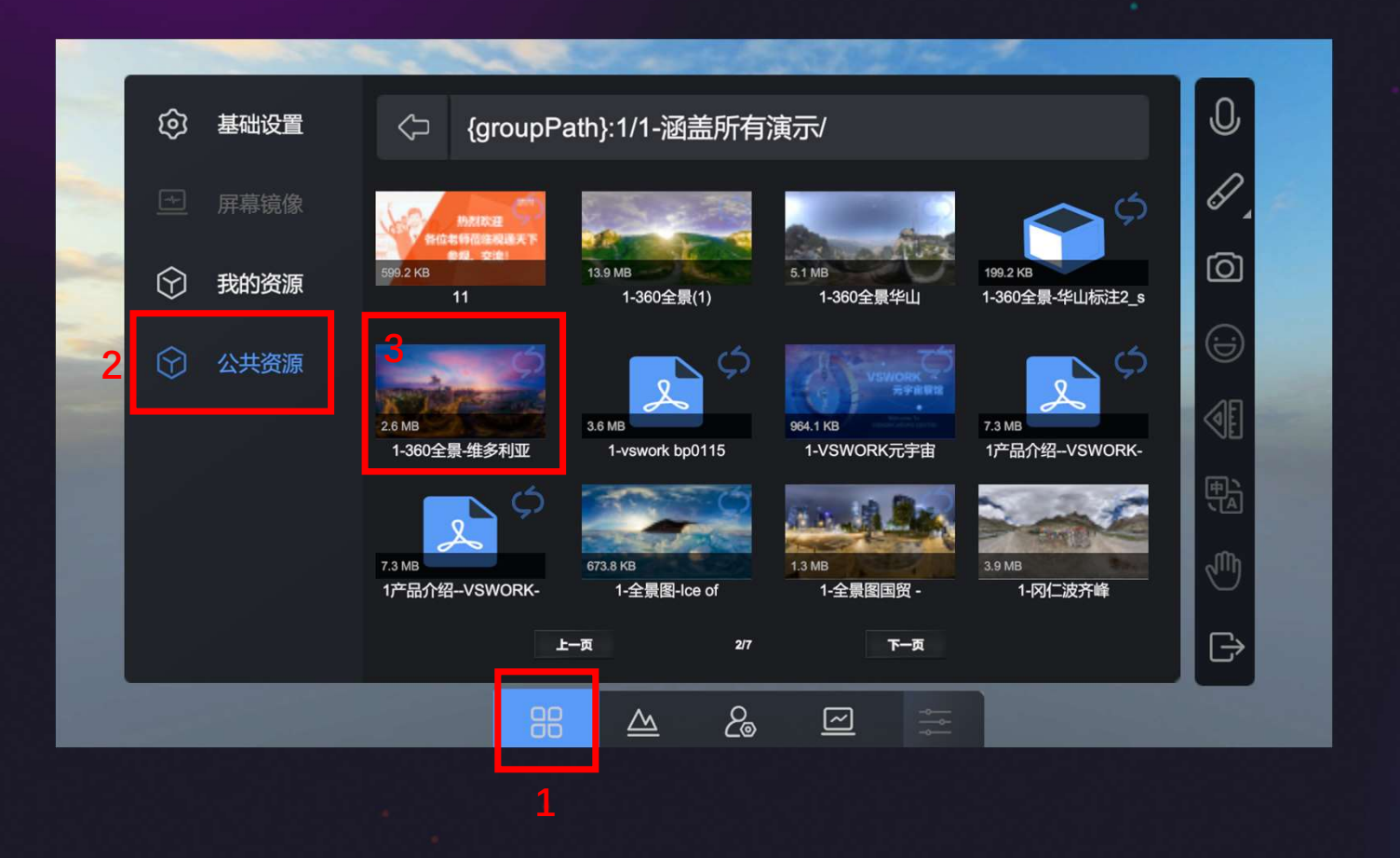

#### 调出设置菜单

1.在菜单底部选择基础设 置

2.选择我的资源或者公共 资源

3.找到需要的全景图片, 点击即可更换背景

注意:公共资源的内容是 放在资源后台的

内容上传后台详见《后台 资源管理教程》

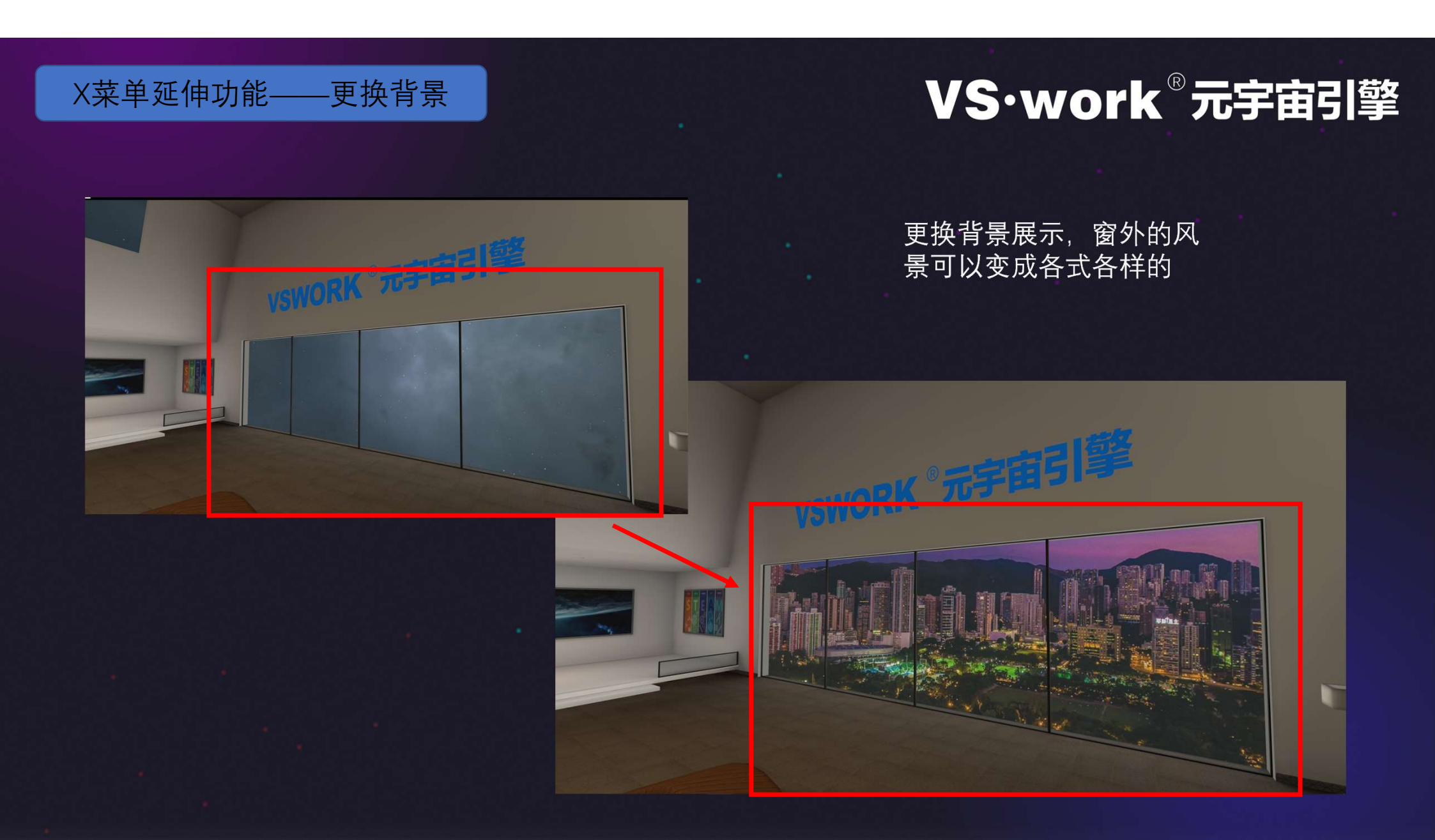